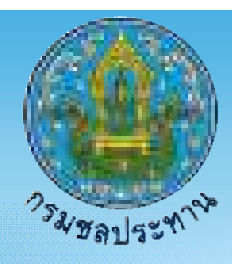

เอกสารประกอบการฝึกอบรม การใช้งานโปรแกรม ArcGIS

สำนักงานชลประทานที่ 5

580818@RIO5

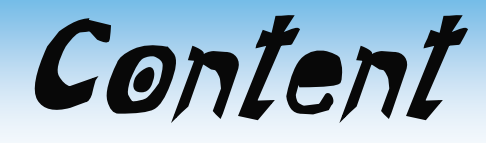

ภาพถ่ายออร์โธสี (Color Orthophoto)

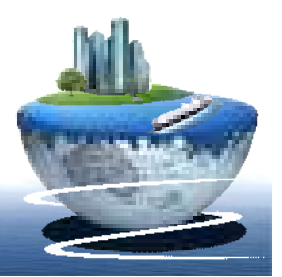

ระบบสารสนเทศภูมิศาสตร์ (Geographic Information System : GIS) คือ กระบวนการทำงานเกี่ยวกับข้อมูลเชิงพื้นที่ (spatial data) ด้วยระบบคอมพิวเตอร์ โดยการกำหนดข้อมูลเชิงบรรยายหรือข้อมูล คุณลักษณะ (attribute data) และสารสนเทศ เช่น ที่อยู่ บ้านเลขที่ ที่มีความสัมพันธ์กับตำแหน่งในเชิงพื้นที่ (spatial data) เช่น ตำแหน่ง บ้าน ถนน แม่น้ำ เป็นต้น ในรูปของ ตารางข้อมูล และ ฐานข้อมูล

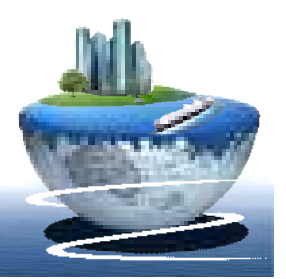

- ระบบ GIS ประกอบไปด้วยชุดของเครื่องมือที่มีความสามารถในการ เก็บรวบรวม ปรับปรุงและการสืบค้นข้อมูล เพื่อจัดเตรียม ปรับแต่ง วิเคราะห์และการแสดงผลข้อมูลเชิงพื้นทีเพื่อให้สอดคล้องตาม วัตถุประสงค์การใช้งาน ซึ่งรูปแบบและความสัมพันธ์ของข้อมูลเชิง พื้นที่ทั้งหลาย จะสามารถนำมาวิเคราะห์ด้วย GIS ให้สื่อความหมายใน เรื่องการเปลี่ยนแปลงที่สัมพันธ์กับช่วงเวลาได้ เช่น
  - การแพร่ขยายของโรคระบาด
  - การบุกรุกทำลาย
  - การเปลี่ยนแปลงของการใช้พื้นที่
     เป็นต้น

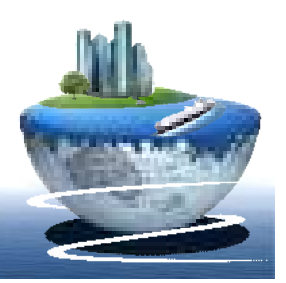

ข้อมูลใน GIS ทั้งข้อมูลเชิงพื้นที่และข้อมูลเชิงบรรยาย สามารถอ้างอิงถึง ตำแหน่งที่มีอยู่จริงบนพื้นโลกได้โดยอาศัย <u>ระบบพิกัดทาง</u> <u>ฏมิศาสตร์</u> (geocode) ซึ่งจะสามารถอ้างอิงได้ทั้งทางตรงและทางอ้อม ข้อมูลใน GIS ที่อ้างอิงกับพื้นผิวโลกโดยตรง หมายถึง ข้อมูลที่มีค่าพิกัด หรือมีตำแหน่งจริงบนพื้นโลกหรือในแผนที่ เช่น ตำแหน่งอาคาร ถนน าลฯ สำหรับข้อมูล GIS ที่จะอ้างอิงกับข้อมูลบนพื้นโลกได้โดยทางอ้อม ได้แก่ ข้อมูลของบ้าน (รวมถึงบ้านเลขที่ <u>ซอย</u> <u>เขต</u> <u>แขวง</u> <u>จังหวัด</u> และ <u>รหัสไปรษณีย์</u>) โดยจากข้อมูลที่อยู่ เราสามารถทราบได้ว่าบ้านหลังนี้มี ตำแหน่งอยู่ ณ ที่ใดบนพื้นโลก เนื่องจากบ้านทุกหลังจะมีที่อยู่ไม่ซ้ำกัน

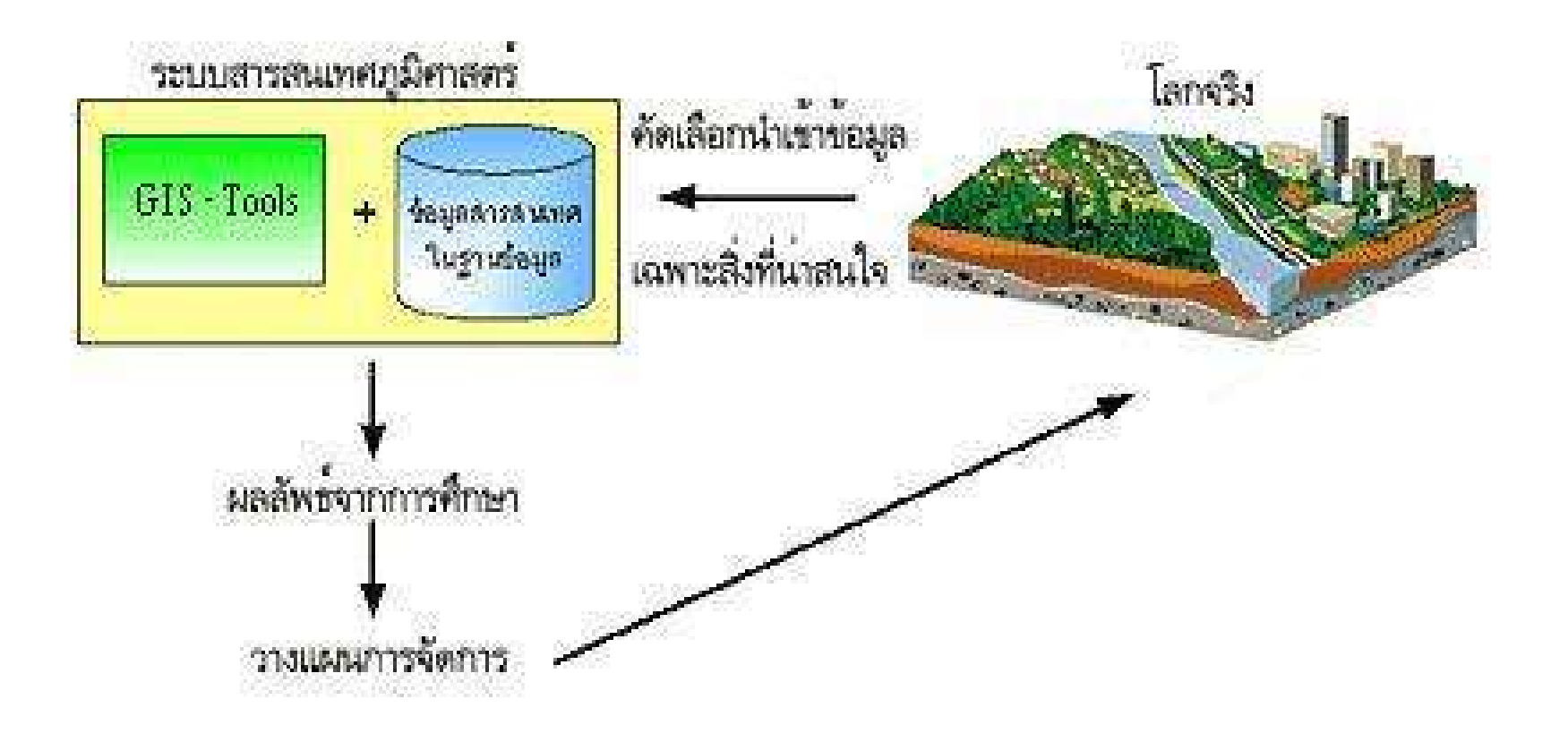

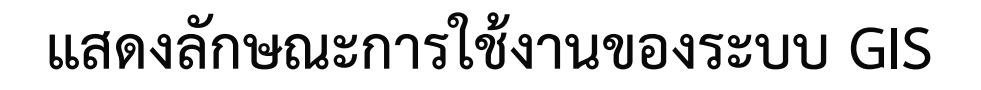

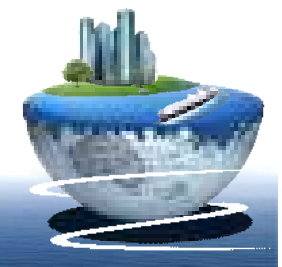

#### องค์ประกอบของ GIS

องค์ประกอบหลักของระบบ GIS จัดแบ่งออกเป็น 5 ส่วนใหญ่ๆ คือ

- 1. อุปกรณ์คอมพิวเตอร์ (Hardware)
- 2. โปรแกรม (Software)
- 3. ขั้นตอนการทำงาน (Methods)
- 4. ข้อมูล (Data)
- 5. บุคลากร (People)

โดยมี รายละเอียดของแต่ละองค์ประกอบดังต่อไปนี้

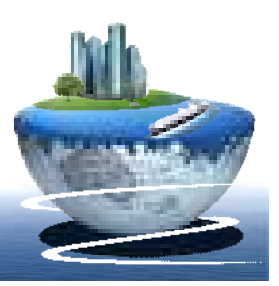

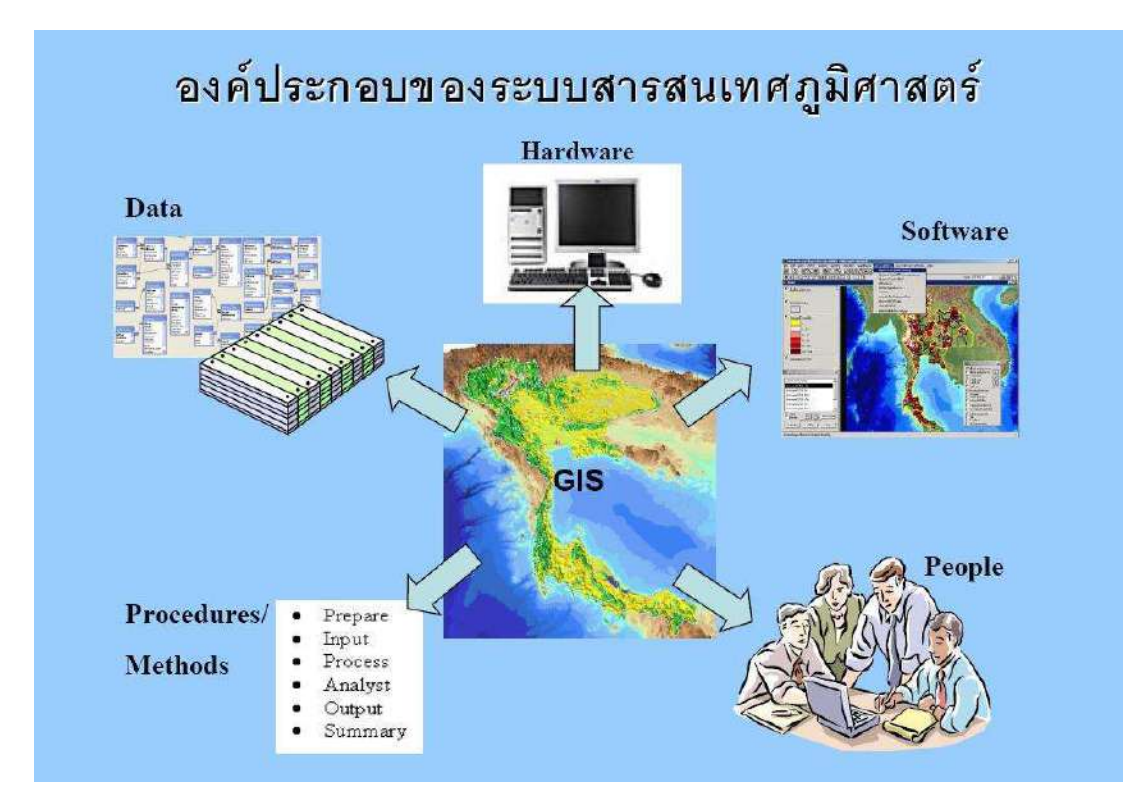

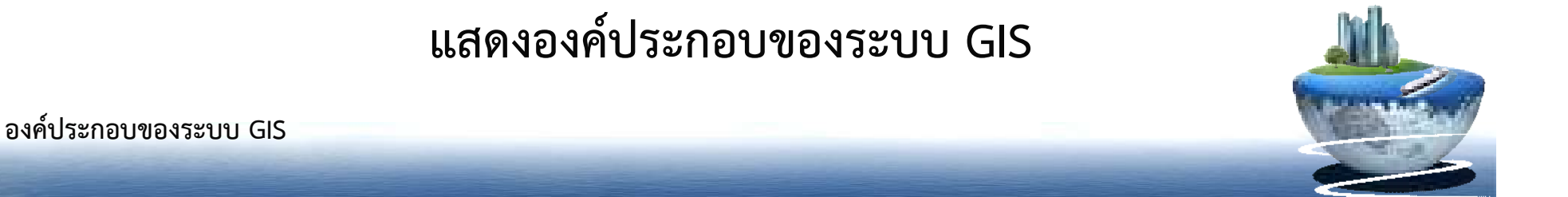

 อุปกรณ์คอมพิวเตอร์ (Hardware) คือ เครื่องคอมพิวเตอร์รวมไปถึงอุปกรณ์ต่อพ่วงต่างๆ เช่น Digitizer, Scanner, Plotter, Printer หรืออื่น ๆ เพื่อใช้ในการนำเข้าข้อมูล ประมวลผล แสดงผล และผลิตผลลัพธ์ของการทำงาน

**2. โปรแกรม** (Software) คือชุดของคำสั่งสำเร็จรูป เช่น โปรแกรม ArcInfo, MapInfo ฯลฯ ซึ่ง ประกอบด้วยฟังก์ชั่น การทำงานและเครื่องมือที่จำเป็นต่าง ๆ สำหรับนำเข้าและปรับแต่งข้อมูล จัดการระบบฐานข้อมูล , เรียกค้นวิเคราะห์และจำลองภาพ

**3. ข้อมูล** (Data) คือข้อมูลต่าง ๆ ที่จะใช้ในระบบ GIS และถูกจัดเก็บในรูปแบบของฐานข้อมูล โดยได้รับการดูแลจากระบบจัดการฐานข้อมูลหรือ DBMS ข้อมูลจะเป็นองค์ประกอบที่สำคัญ รองลงมาจากบุคลากร

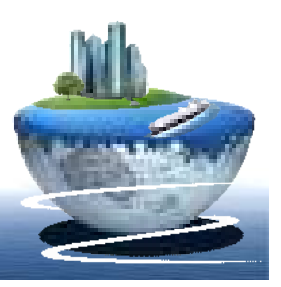

**4. บุคลากร** (People) คือ ผู้ปฏิบัติงานซึ่งเกี่ยวข้องกับระบบสารสนเทศภูมิศาสตร์ เช่น ผู้นำเข้า ข้อมูลช่างเทคนิค ผู้ดูแลระบบฐานข้อมูล ผู้เชี่ยวชาญสำหรับวิเคราะห์ข้อมูล ผู้บริหารซึ่งต้องใช้ ข้อมูลในการตัดสินใจ บุคลากรจะเป็นองค์ประกอบที่สำคัญที่สุดในระบบ GIS เนื่องจากถ้าขาด บุคลากร ข้อมูลที่มีอยู่มากมายมหาศาลนั้น ก็จะเป็นเพียงขยะไม่มีคุณค่าใดเลยเพราะไม่ได้ถูก นำไปใช้งาน อาจจะกล่าวได้ว่า ถ้าขาดบุคลากรก็จะไม่มีระบบGIS

5. วิธีการหรือขั้นตอนการทำงาน (Procedures/Metthods) คือวิธีการที่องค์กรนั้น ๆ นำเอา ระบบ GISไปใช้งานโดยแต่ละระบบแต่ละองค์กรย่อมมีความแตกต่างกันออกไป ฉะนั้น ผู้ปฏิบัติงานต้องเลือกวิธีการในการจัดการกับปัญหาที่เหมาะสมที่สุดสำหรับของหน่วยงานนั้น ๆ เอง

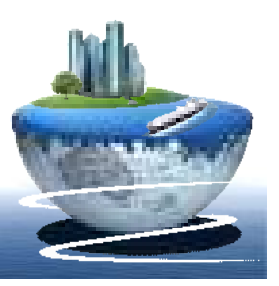

#### หน้าที่ของ GIS

หน้าที่หลักของระบบ GIS จัดแบ่งออกเป็น 5 หัวข้อใหญ่ๆ คือ

- 1. การนำเข้าข้อมูล (Input)
- 2. การปรับแต่งข้อมูล (Manipulation)
- 3. การบริหารข้อมูล (Management)
- 4. การเรียกค้นและวิเคราะห์ข้อมูล (Query and Analysis)
- 5. การนำเสนอข้อมูล (Visualization)

โดยมี รายละเอียดของแต่ละองค์ประกอบดังต่อไปนี้

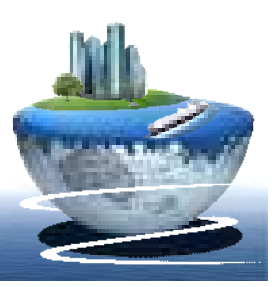

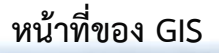

 การนำเข้าข้อมูล (Input) ก่อนที่ข้อมูลทางภูมิศาสตร์จะถูกใช้งานได้ในระบบสารสนเทศ ภูมิศาสตร์ ข้อมูลจะต้องได้รับการแปลง ให้มาอยู่ในรูปแบบของข้อมูล เชิงตัวเลข (digital format) เสียก่อน เช่น จากแผนที่กระดาษไปสู่ข้อมูลในรูปแบบดิจิตอลหรือแฟ้มข้อมูลบนเครื่อง คอมพิวเตอร์อุปกรณ์ที่ใช้ในการนำเข้าเช่น Digitizer Scanner หรือ Keyboard เป็นต้น

 การปรับแต่งข้อมูล (Manipulation) ข้อมูลที่ได้รับเข้าสู่ระบบบางอย่างจำเป็นต้องได้รับ การปรับแต่งให้เหมาะสมกับงาน เช่น ข้อมูลบางอย่างมีขนาด หรือสเกล (scale) ที่แตกต่างกัน หรือใช้ระบบพิกัดแผนที่ที่แตกต่างกันข้อมูลเหล่านี้จะต้องได้รับการปรับให้อยู่ในระดับเดียวกัน เสียก่อน

3. การบริหารข้อมูล (Management) ระบบจัดการฐานข้อมูลหรือ DBMS จะถูกนำมาใช้ ในการบริหารข้อมูลเพื่อการทำงานที่มีประสิทธิภาพในระบบ GIS DBMS ที่ได้รับการ เชื่อถือและนิยมใช้กันอย่างกว้างขวางที่สุดคือ DBMS แบบ Relational หรือระบบจัดการ ฐานข้อมูลแบบสัมพันธ์ ซึ่งมีหลักการทำงานพื้นฐาน คือข้อมูลจะถูกจัดเก็บในรูปของตาราง หลายๆตารางที่มีความสัมพันธ์กัน

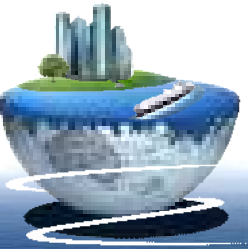

หน้าที่ของ GIS

4. การเรียกค้นและวิเคราะห์ข้อมูล (Query and Analysis) เมื่อระบบ GIS มีความพร้อมใน เรื่องของข้อมูลแล้ว ขั้นตอนต่อไป คือ การนำข้อมูลเหล่านี้มาใช้ให้เกิดประโยชน์ เช่น ค้นหาว่า ใครคือเจ้าของกรรมสิทธิ์ในที่ดินผืนที่ติดกับโรงเรียน เมืองสองเมืองนี้มีระยะท่างกันกี่กิโลเมตร ดินชนิดใดบ้างที่เหมาะสำหรับปลูกอ้อย หรือ ต้องมีการสอบถามอย่างง่าย ๆ เช่น ชี้เมาส์ไปใน บริเวณที่ต้องการแล้วเลือก (point and click) เพื่อสอบถามหรือเรียกค้นข้อมูล นอกจากนี้ ระบบ GIS ยังมีเครื่องมือในการวิเคราะห์ เช่น การวิเคราะห์เชิงประมาณค่า (Proximity หรือ Buffer) การวิเคราะห์เชิงซ้อน (Overlay Analysis) เป็นต้น หรือ ต้องมีการสอบถามอย่างง่าย ๆ เช่น ชี้เมาส์ไปในบริเวณที่ต้องการแล้วเลือก (point and click) เพื่อสอบถามหรือเรียกค้น ข้อมูล นอกจากนี้ระบบ GIS ยังมีเครื่องมือในการวิเคราะห์ เช่น การวิเคราะห์เชิงประมาณค่า (Proximity หรือ Buffer) การวิเคราะห์เชิงซ้อน (Overlay Analysis)เป็นต้น Analysis)เป็นต้น

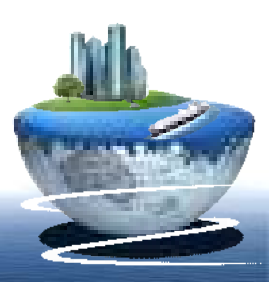

5. การนำเสนอข้อมูล (Visualization) จากการดำเนินการเรียกค้นและวิเคราะห์ข้อมูผลลัพธ์ ที่ได้จะอยู่ในรูปของตัวเลขหรือตัวอักษร ซึ่งยากต่อการตีความหมาย หรือทำความเข้าใจการ นำเสนอข้อมูลที่ดีเช่น การแสดงชาร์ต (chart) แบบ 2 มิติ หรือ 3 มิติ รูปภาพจากสถานที่จริง ภาพเคลื่อนไหว แผนที่ หรือแม้กระทั้งระบบมัลติมีเดียสื่อต่างๆเหล่านี้จะทำให้ผู้ใช้เข้าใจ ความหมายและมองภาพของผลลัพธ์ที่กำลังนำเสนอได้ดียิ่งขึ้นอีก

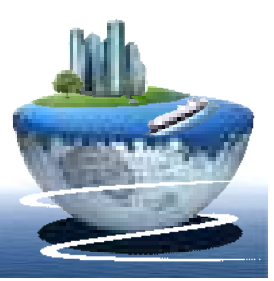

#### ลักษณะข้อมูลของระบบสารสนเทศภูมิศาสตร์

โลกมีความสลับซับซ้อนมากเกินกว่าที่จะเก็บข้อมูลทั้งหมดเกี่ยวกับโลกไว้ในรูปข้อมูล ด้วยระบบคอมพิวเตอร์ จึงต้องเปลี่ยนปรากฏการณ์บน ผิวโลกจัดเก็บในรูปของตัวเลขเชิงรหัส (digital form) โดยแทนปรากฏการณ์เหล่านั้นด้วยลักษณะทางภูมิศาสตร์ที่เรียกว่า **Feature ประเภทของ Feature** ในระบบสารสนเทศภูมิศาสตร์จะใช้ feature ประเภทต่างๆ ในการแทนปรากฏการณ์โดยแบ่งออกเป็น 3 กลุ่ม ดังนี้

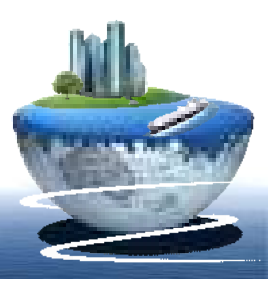

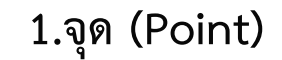

2.เส้น (Line)

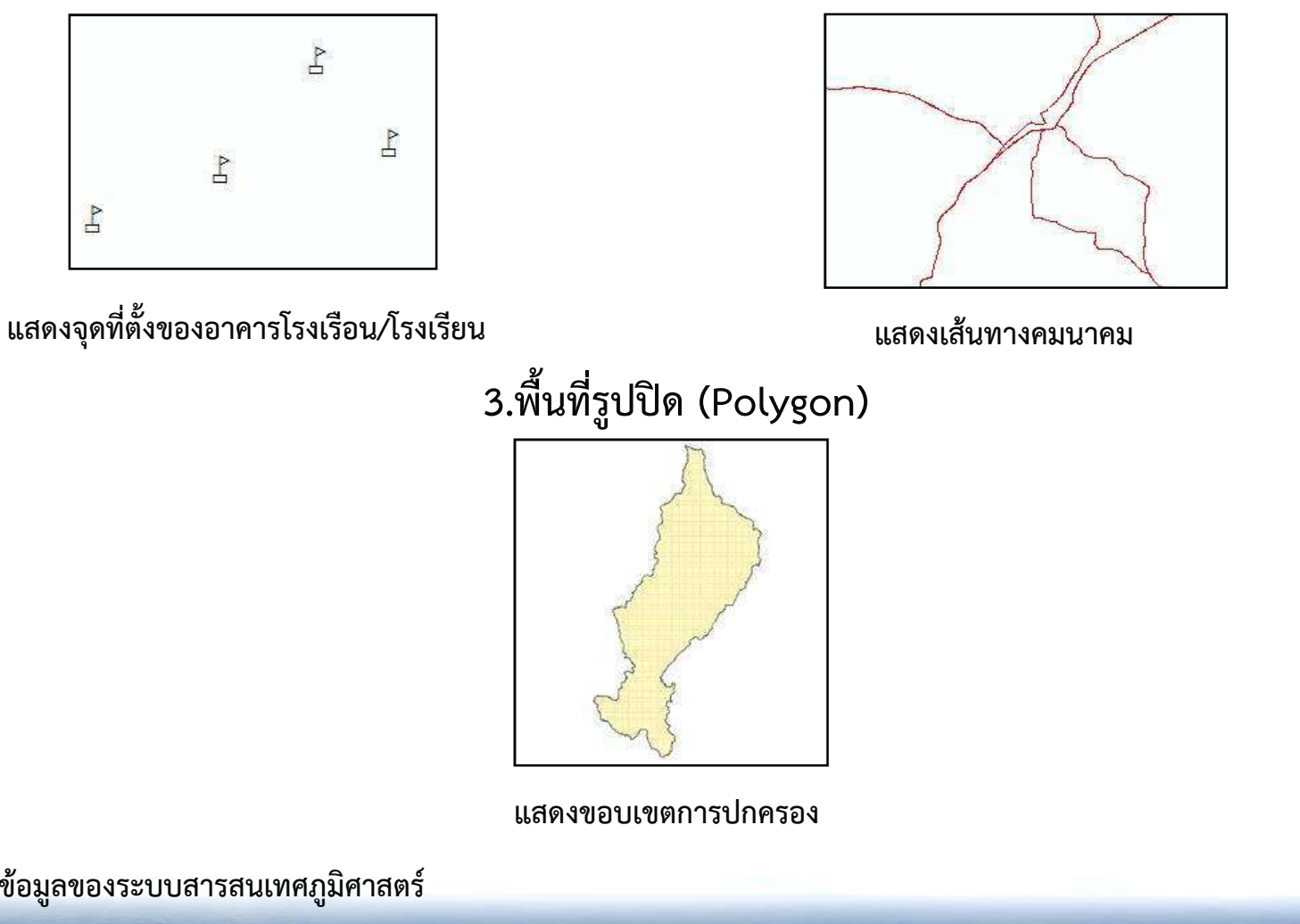

#### จุด(Point)

ลักษณะทางภูมิศาสตร์ที่มีตำแหน่งที่ตั้งเฉพาะเจาะจง หรือมีเพียงอย่าง เดียว สามารถแทนได้ด้วยจุด (Point Feature)

- หมุดหลักเขต
- บ่อน้ำ
- จุดชมวิว
- จุดความสูง
- อาคาร ตึก สิ่งก่อสร้าง

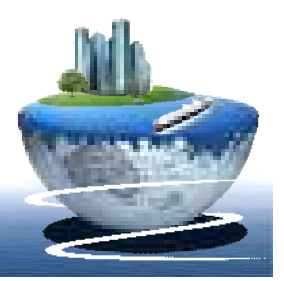

#### เส้น (Arc or line)

ลักษณะทางภูมิศาสตร์ที่วางตัวไปตามทางระหว่างจุด 2 จุด จะแทนด้วย เส้น (Arc Feature)

ตัวอย่างลักษณะทางภูมิศาสตร์ที่เป็นเส้น

- ลำน้ำ
- ถนน
- โครงข่ายสาธารณูปโภค
- เส้นชั้นความสูง

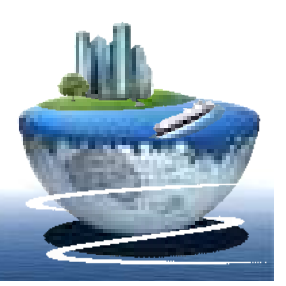

#### เส้น (Arc or line)

ลักษณะทางภูมิศาสตร์ที่วางตัวไปตามทางระหว่างจุด 2 จุด จะแทนด้วย เส้น (Arc Feature)

ตัวอย่างลักษณะทางภูมิศาสตร์ที่เป็นเส้น

- ลำน้ำ
- ถนน
- โครงข่ายสาธารณูปโภค
- เส้นชั้นความสูง

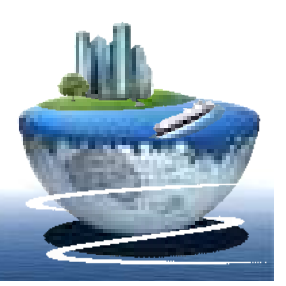

### พื้นที่ ( Polygon or Area )

ลักษณะทางภูมิศาสตร์ที่มีพื้นที่เดียวกันจะถูกล้อมรอบด้วยเส้นเพื่อแสดง ขอบเขต ตัวอย่างข้อมูลที่เป็นพื้นที่

- เขตตำบล อำเภอ จังหวัด
- ขอบเขตอุทยานแห่งชาติ
- เขตน้ำท่วม

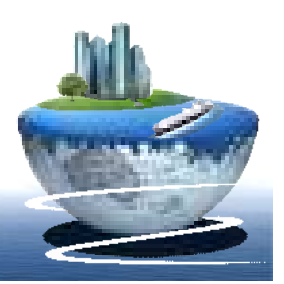

ลักษณะข้อมูลทางภูมิศาสตร์ ( Geographic Features) ปรากฏการณ์ หรือวัตถุต่างๆ ที่อยู่รอบๆ ตัวเรา

- สภาพแวดล้อมทางธรรมชาติ
- สภาพแวดล้อมที่มนุษย์สร้างขึ้น

#### แสดงลงบนแผนที่ ด้วย

- จุด (Point)
- เส้น (line)
- พื้นที่ (Area หรือ Polygon)
- ตัวอักษร (Text)

#### อธิบายลักษณะสิ่งที่ปรากฏ ด้วย

- สี (Color)
- สัญลักษณ์ (Symbol)
- ข้อความบรรยาย (Annotation)

#### ที่ตั้ง (Location)

ลักษณะข้อมูลภูมิศาสตร์จะต้องแสดงถึงที่ตั้งทางภูมิศาสตร์และที่ตั้ง สัมพันธ์ของสถานที่หรือสิ่งต่างๆบนโลก

ลักษณะข้อมูลทางภูมิศาสตร์

#### การประยุกต์ใช้งาน GIS กรมชลประทาน

หลักการพื้นฐานในการประยุกต์ใช้ GIS เพื่อการบริหารจัดการน้ำขั้นพื้นฐาน ตามพันธ์กิจหลักของ กรมชลประทาน 4 ข้อ คือ

- พัฒนาแหล่งน้ำและเพิ่มพื้นที่ชลประทานตามศักยภาพของลุ่มน้ำให้เกิดความสมดุล
   บริหารจัดการน้ำอย่างบูรณาการให้เพียงพอ ทั่วถึง และเป็นธรรม
- 3. ดำเนินการป้องกันและบรรเทาภัยอันเกิดจากน้ำตามภารกิจอย่างเหมาะสม
- 4. เสริมสร้างการมีส่วนรวมในกระบวนการพัฒนาแหล่งน้ำและบริหารจัดการน้ำ

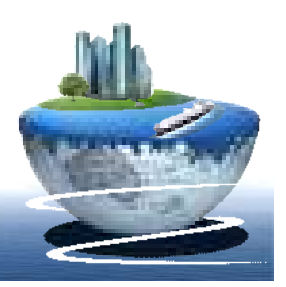

จากพันธ์กิจทั้ง 4 ข้อข้างต้นแล้ว กรมชลประทานมีการใช้แผนที่ GIS ใน การดำเนินการแต่ละด้านหลักๆดังนี้

 ด้านการวางแผนงานเพื่อพัฒนาแหล่งน้ำและระบบชลประทาน งานหลักที่ทำได้แก่ การสำรวจตรวจสอบพื้นที่โครงการฯว่าบริเวณลุ่มน้ำหลัก ลุ่มน้ำย่อยนั้นมีระบบ ชลประทานเดิมอยู่มากน้อยเพียงพอหรือไม่อย่างไร เช่น การตรวจสอบพื้นที่ชลประทาน

2) ด้านการจัดการน้ำอย่างทั่วถึง เป็นธรรมและยั่งยืน

การจัดการน้ำอย่างทั่วถึงเป็นธรรมและยั่งยืนจำเป็นต้องใช้แผนที่ที่มีข้อมูล รายละเอียดครอบคลุมภารกิจนั้น เช่น แผนที่แสดงแปลงกรรมสิทธิ์ แผนที่แสดงพื้นที่เพาะปลูก พืช แผนที่แสดงระบบชลประทาน และข้อมูลพื้นที่แฉกส่งน้ำ กลุ่มผู้ใช้น้ำ ฐานข้อมูลเกษตรกร

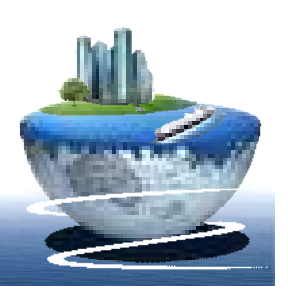

3) ด้านการบำรุงรักษาแหล่งน้ำและระบบชลประทาน ต้องใช้แผนที่แบบแปลน และข้อมูลรายละเอียดเฉพาะ เช่น

- แบบแปลนแสดงระบบชลประทาน อ่างเก็บน้ำ คลองส่งน้ำ ท่อส่งน้ำ อาคารต่างๆ ว่า มีสภาพ สมบูรณ์ หรือเสีย ต้องซ่อมแซม สาเหตุเนื่องจาก พื้นที่บริเวณนั้นถูกบุกรุก ดินทรุด ฯลฯ
- แบบแปลนแผนผังระบบแหล่งน้ำและระบบชลประทานที่สามารถบอกถึงปริมาณน้ำต้นทุน น้ำที่ถูกใช้ บริเวณที่เกิดปัญหา ชำรุดเสียหาย ช่วยในการวิเคราะห์หาทางแก้ไข ทำให้ทราบถึง วิธีการ และงบประมาณในการการแก้ไขปัญหา

### 4) ด้านการป้องกันและบรรเทาภัยอันเกิดจากน้ำ

ในปัจจุบันการประยุกต์ใช้ GIS เพื่อป้องกันและบรรเทาภัยจากน้ำ โดยทั่วไปยังไม่ได้ผล เป็นที่น่า พอใจนัก เนื่องจากปัญหาหลายประการ ได้แก่

 ปัจจัยสาเหตุมีมากมายส่วนใหญ่เป็นปัจจัยธรรมชาติที่ควบคุมไม่ได้ เช่น สาเหตุน้ำท่วม เพราะ สภาพภูมิอากาศ พายุ ลมมรสุม ปริมาณฝน ลักษณะการอุ้มน้ำของดิน สภาพภูมิประเทศเป็น ที่ลุ่มต่ำ ลำน้ำคดแคบ และตื้นเขิน เป็นต้น

การประยุกต์ใช้งาน GIS กรมชลประทาน

### ภาพถ่ายออร์โธสี (Color Orthophoto)

#### ความหมายของภาพถ่ายออร์โธสี (Color Orthophoto)

แผนที่ภาพถ่ายออร์โธสี คือ แผนที่ที่ผลิตจากภาพถ่ายทางอากาศสีโดยมีการปรับแก้ค่า ความคลาดเคลื่อนทางตำแหน่งของจุดภาพอันเนื่องมาจากความสูงต่ำของพื้นผิวภูมิประเทศ (Relief Displacement) การวางตัวกล้องและเรขาคณิตของการถ่ายภาพแผนที่ภาพถ่ายออร์โธสีที่ได้จะมี ความคมชัดและความถูกต้องทางตำแหน่งอยู่ในเกณฑ์เดียวกับแผนที่ที่มาตราส่วนที่ต้องการการ จัดทำแผนที่ภาพถ่ายออร์โธสีเชิงเลขได้จากการนำเอาภาพถ่ายทางอากาศสีที่สแกนแล้วมาคำนวณ ร่วมกับค่าของตัวแปรที่ใช้ในการปรับแก้ภาพถ่ายและแบบจำลองระดับสูงเชิงเลข

แผนที่ภาพถ่ายออร์โธสีเชิงเลข มาตราส่วน 1:4,000 มีครอบคลุมทั่วทั้งประเทศ มีความ แม่นยำเชิงพื้นที่สูงมีความคลาดเคลื่อนทางตำแหน่งไม่เกิน 1 เมตรบนพื้นที่ราบ และไม่เกิน 2เมตร บนพื้นที่เขาหรือความลาดชันเกิน 35% ดังนั้น จึงเหมาะสำหรับ การนำไปใช้เป็นฐานข้อมูลเชิงพื้นที่ เพื่อเป็นมาตรฐานเดียวทั่วทั้งประเทศ

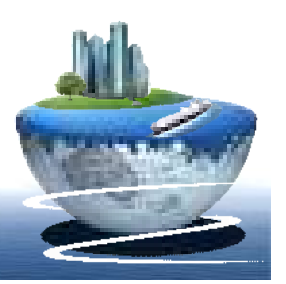

## ภาพถ่ายออร์โฮสี (Color Orthophoto) การใช้ประโยชน์แผนที่ภาพถ่ายออร์โธสี

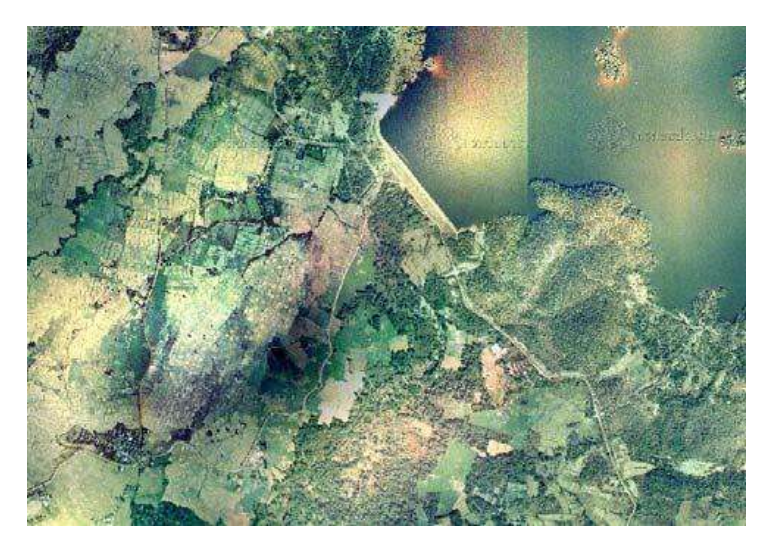

แสดงการสำรวจดิน

แสดงการสำรวจสภาพการ ใช้ที่ดิน

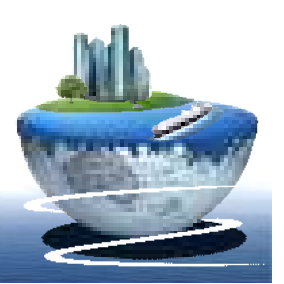

การใช้ประโยชน์แผนที่ภาพถ่ายออร์โธสี

### ภาพถ่ายออร์โธสี (Color Orthophoto)

การใช้ประโยชน์แผนที่ภาพถ่ายออร์โธสี

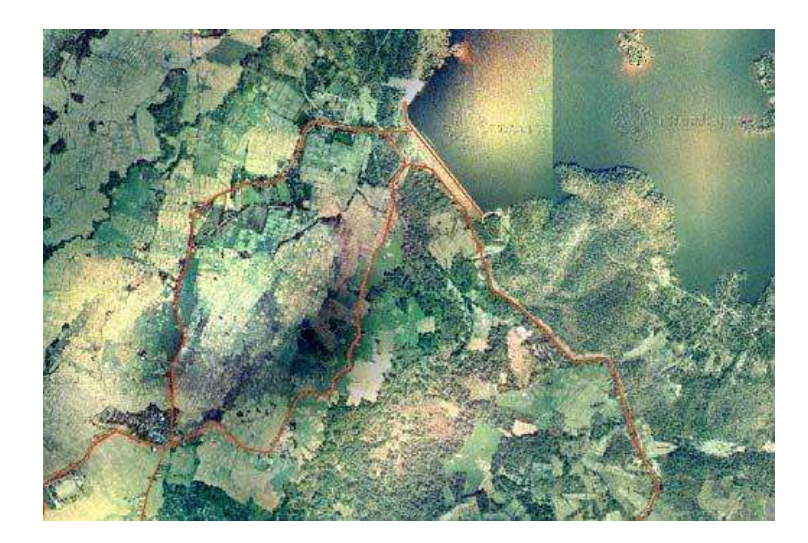

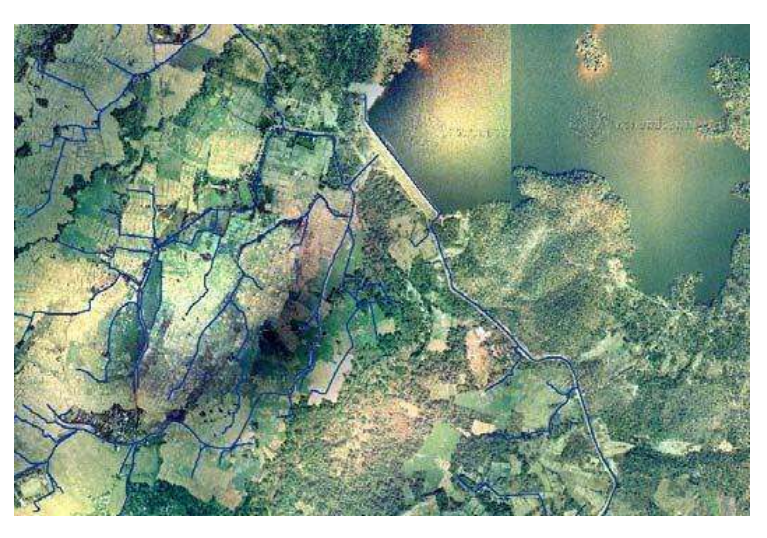

แสดงแนวคลองส่งน้ำ

แสดงเส้นทางคมนาคม

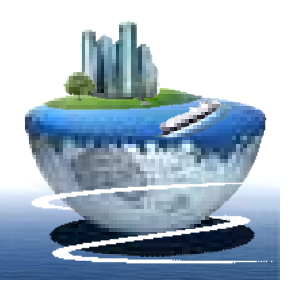

การใช้ประโยชน์แผนที่ภาพถ่ายออร์โธสี

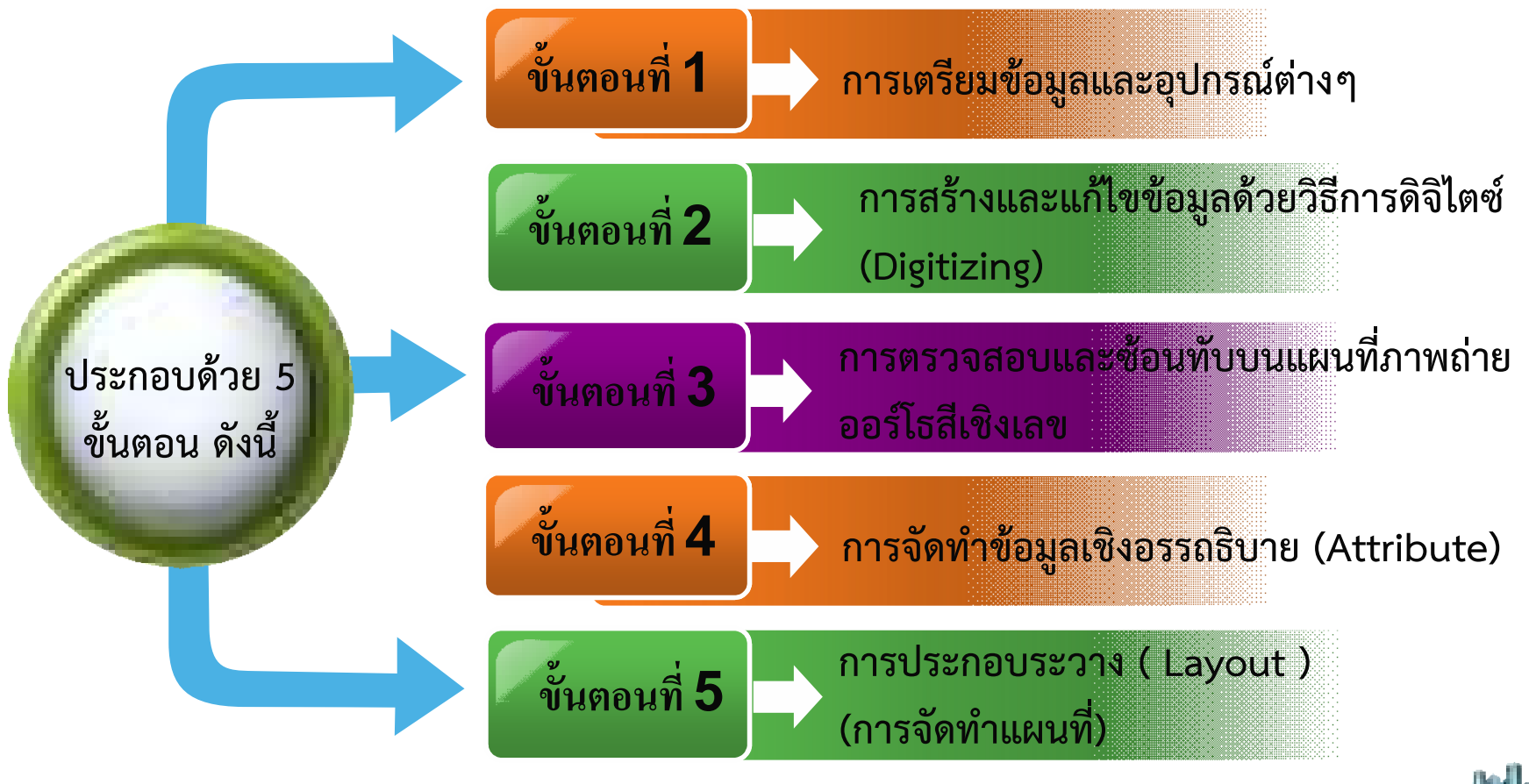

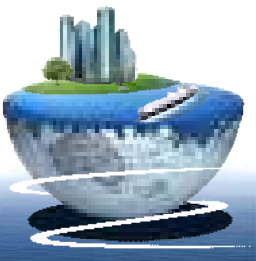

### ขั้นตอนที่ 1 การเตรียมข้อมูลและอุปกรณ์ต่าง<sub>ๆ</sub>

สิ่งที่ต้องจัดเตรียมสำหรับการจัดทำข้อมูลภูมิศาสตร์จากแผนที่แบบกระดาษและแผนที่ภาพถ่าย ออร์โธสีเชิงเลข ประกอบด้วย 3 ส่วน ดังนี้

 อุปกรณ์คอมพิวเตอร์ (Hardware) เช่น เครื่องคอมพิวเตอร์รวมไปถึงอุปกรณ์ต่อพ่วงต่าง ๆ เช่น, Scanner, Plotter, Printer หรืออื่น ๆ เพื่อใช้ในการนำเข้าข้อมูลประมวลผล แสดงผล คุณสมบัติของ Hardware ที่เหมาะสมควรมีดังนี้

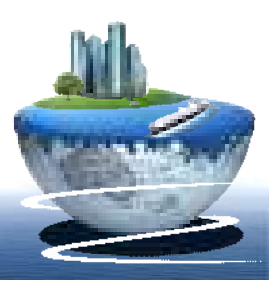

#### Hardware requirements

|                    | Supported and Recommended                                         |
|--------------------|-------------------------------------------------------------------|
| CPU Speed          | 2.2 GHz minimum ; Hyper-threading (HHT) or Multi-core recommended |
| Platform           | x86 or x64 with SSE2 extensions                                   |
| Memory/RAM         | 2 GB minimum                                                      |
| Display properties | 24-bit color depth                                                |
| Screen resolution  | 1024 x 768 recommended minimum at normal size (96 dpi)            |
| Swap space         | Determined by the operating system; 500 MB minimum.               |

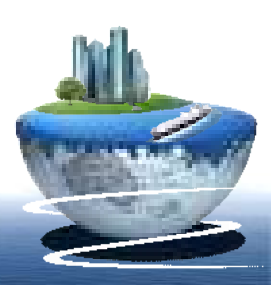

#### Hardware requirements

|                        | Supported and Recommended                                                                                                    |
|------------------------|----------------------------------------------------------------------------------------------------|
| Disk space             | 2.4 GB<br>In addition, up to 50 MB of disk space may be needed in the Windows System<br>directory (typically, C:\Windows\System32). You can view the disk space requirement<br>for each of the 10.1 components in the Setup program.<br>If using ArcGlobe, additional disk space may be required. ArcGlobe will create cache<br>files when used. |
| Video/Graphics adaptor | 64 MB RAM minimum, 256 MB RAM or higher recommended. NVIDIA, ATI, and Intel<br>chipsets supported.<br>24-bit capable graphics accelerator<br>OpenGL version 2.0 runtime minimum is required, and Shader Model 3.0 or higher is<br>recommended.<br>Be sure to use the latest available driver.                                                    |
| Networking Hardware    | Simple TCP/IP, Network Card, or Microsoft Loopback Adapter is required for the license manager.                                                                                                    |

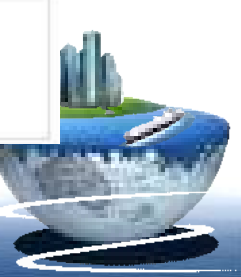

2.โปรแกรม (Software) คือชุดของคำสั่งสำเร็จรูป โดยคู่มือฉบับนี้ใช้โปรแกรม ArcGIS V.9.X ซึ่ง ประกอบด้วยฟังก์ชั่น การทำงานและเครื่องมือที่จำเป็นต่าง ๆ สำหรับนำเข้าและปรับแต่งข้อมูล จัดการระบบฐานข้อมูล, เรียกค้นวิเคราะห์และจำลองภาพ

3. ข้อมูล (Data) คือข้อมูลต่าง ๆ ที่จะใช้แผนที่ภาพถ่ายออร์โธสีเชิงเลข (ไฟล์ดิจิตอล)

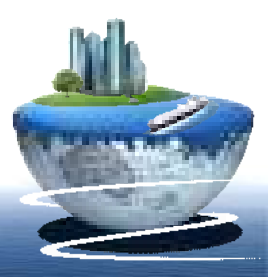

### ขั้นตอนที่ 2 การสร้างและแก้ไขข้อมูลด้วยวิธีการดิจิไตซ์ (Digitizing) (<u>Press to Link)</u>

**ขั้นตอนที่ 3 การตรวจสอบและซ้อนทับบนแผนที่ภาพถ่ายออร์โธสีเชิงเลข** การสร้างฐานข้อมูล GIS ของโครงการชลประทานใดๆนั้น จำเป็นต้องตรวจสอบความถูกต้อง ให้มากที่สุด ซึ่งชั้นข้อมูลขอบเขตพื้นที่ Polygon ที่ได้จากการดิจิไตซ์นั้น อาจยังมีความคลาดเคลื่อน อยู่บ้าง เราสามารถนำมาเพิ่มความละเอียดและความถูกต้องของชั้นของมูลโดยอาศัยการตรวจสอบจาก การลงพื้นที่จริงเพื่อเก็บค่าพิกัดตำแหน่งจาก GPS หรืออาจตรวจสอบความถูกต้องโดยการใช้แผนที่ ภาพถ่ายออร์โธสี ซึ่งเป็นข้อมูลที่มีความถูกต้องสูงกว่าแผนที่ 1: 50,000

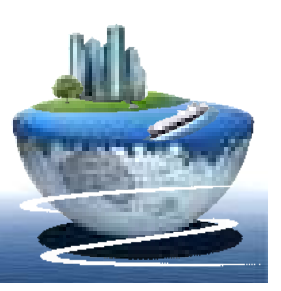

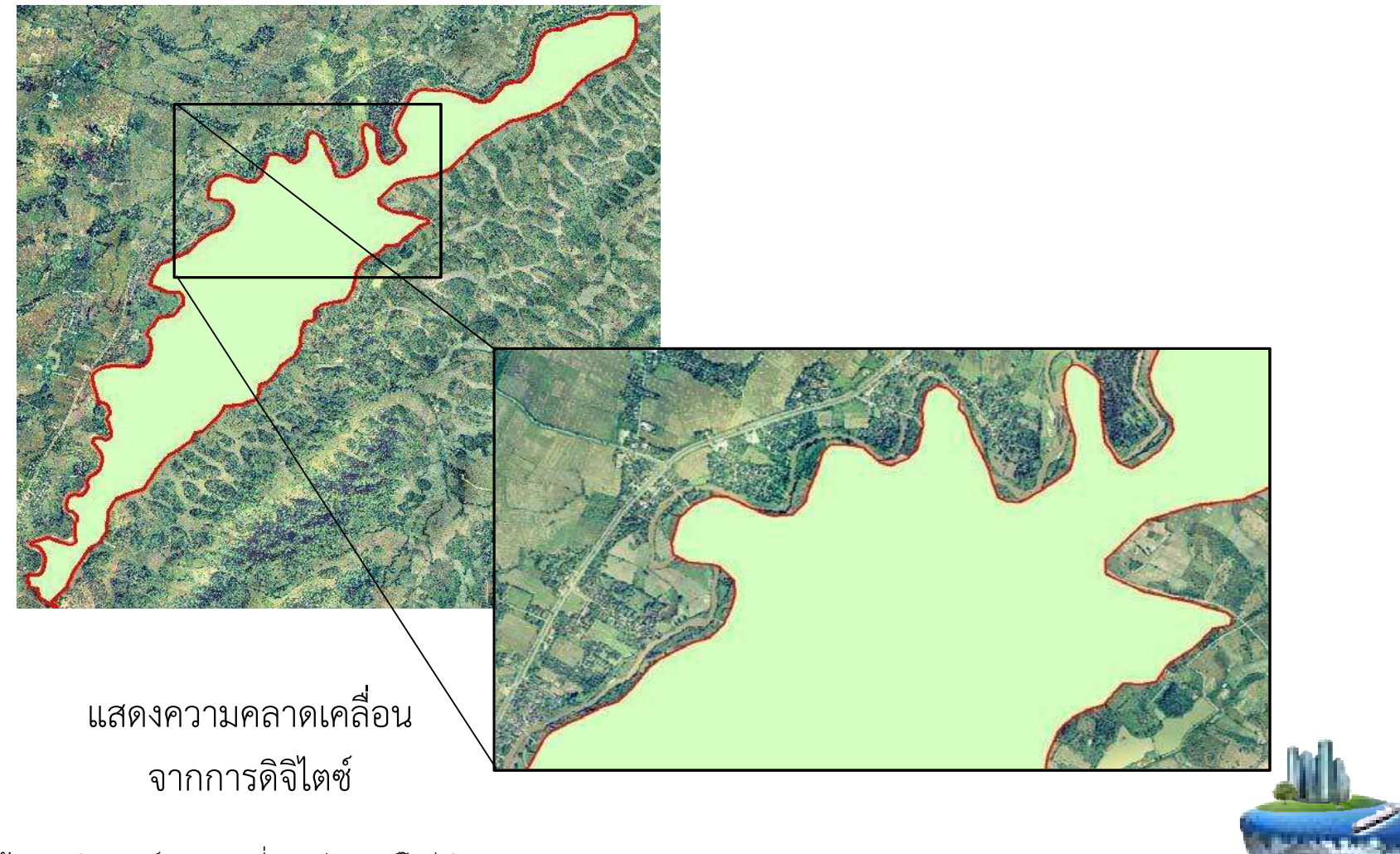

จากภาพข้างต้น จะเห็นว่าลักษณะของชั้นข้อมูลที่ได้มานั้น ยังเป็นรูปร่างที่ไม่ถูกต้องตามความ ต้องการ เนื่องจากพื้นที่ Polygon นั้น ต้องขยายไปถึงเขตแม่น้ำ ดังนั้น เราสามารถใช้แผนที่ ภาพถ่ายออร์โธสีเป็นแผนที่ฐานเพื่อเพิ่มความถูกต้องให้กับชั้นข้อมูลให้มีความถูกต้องมากที่สุด

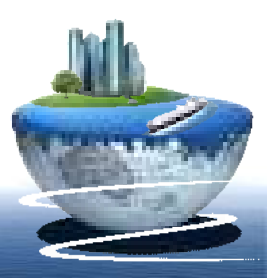

#### ขั้นตอนที่ 4 การจัดทำข้อมูลอรรถธิบาย (Attribute)

ระบบสารสนเทศภูมิศาสตร์ ประกอบไปด้วยข้อมูล 2 ส่วน คือข้อมูลเชิงพื้นที่ (Spatial) และข้อมูลอรรถธิบาย (Attribute) โดยข้อมูลเชิงพื้นที่ประกอบไปด้วยรูปร่างและ ตำแหน่งของข้อมูล ในขณะที่ข้อมูลอรรถธิบายประกอบไปด้วยข้อมูลเชิงบรรยายของ Feature ซึ่งตารางมีลักษณะพื้นฐานคล้ายกับตารางทั่วไปคือ มีแถว (Rows) เรียกอีกอย่างว่า เรคอร์ด (Records) และสดมภ์ (Columns) หรือเรียกอีกอย่างว่าฟิลด์(Fields)

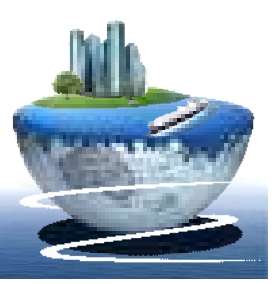

| Shape * | STR_CODE           | C_CODE               | PRJ_CODE       | PRJ_NAME                              | RID_CODE | PRV_COD | STR_TYPE | STRU_TYPE | STRU_NAM_T    | STRU_NAM_E         | C_NAME                  |
|---------|--------------------|----------------------|----------------|---------------------------------------|----------|---------|----------|-----------|---------------|--------------------|-------------------------|
| Point   | 054102032425350213 | 05410203242535C01002 | 05410203242535 | อ่าง <mark>เก็บน้ำ</mark> ห้วยสามพาด  | 05       | 41      | s        | S02       | ประสูปากคลอง  | HEAD REGULATOR     | LMC                     |
| Point   | 054102032425350214 | 05410203242535C03004 | 05410203242535 | อ่างเก็บน้ำห้วยสามพาด                 | 05       | 41      | S        | S02       | ประตูปากคลอง  | HEAD REGULATOR     | 1R - 1L - RMC           |
| Point   | 054102032425350215 | 05410203242535C04006 | 05410203242535 | อ่าง <mark>เก็บน้ำ</mark> ห้วยสามพาด  | 05       | 41      | s        | S02       | ประตูปากคลอง  | HEAD REGULATOR     | 1L - 1R - 1L - RMC      |
| Point   | 054102032425350216 | 05410203242535C04007 | 05410203242535 | อ่าง <mark>เก็บน้ำ</mark> ห้วยสามพาด  | 05       | 41      | s        | S02       | ประสูปากคลอง  | HEAD REGULATOR     | 1R - 1R - 1L - RMC      |
| Point   | 054102032425350217 | 05410203242535C04008 | 05410203242535 | อ่างเก็บน้ำห้วยสามพาด                 | 05       | 41      | s        | S02       | ประสูปากคลอง  | HEAD REGULATOR     | 2L - 1R - 1L - RMC      |
| Point   | 054102032425350218 | 05410203242535C04010 | 05410203242535 | อ่าง <mark>เก็บน้ำ</mark> ห้วยสามพาด  | 05       | 41      | S        | S02       | ประสูปากคลอง  | HEAD REGULATOR     | 1R - 2L - 1R - 1L - RMC |
| Point   | 054102032425350219 | 05410203242535C04008 | 05410203242535 | อ่างเก็บน้ำหัวยสามพาด                 | 05       | 41      | s        | S02       | ประตูปากคลอง  | HEAD REGULATOR     | 2L - 1R - 1L - RMC      |
| Point   | 054102032425350220 | 05410203242535C04009 | 05410203242535 | อ่างเก็บน้ำห้วยสามพาด                 | 05       | 41      | s        | S02       | ประสูปากคลอง  | HEAD REGULATOR     | 1R - 1L - 1R - 1L - RMC |
| Point   | 054102032425350221 | 05410203242535C03005 | 05410203242535 | อ่างเก็บน้ำห้วยสามพาด                 | 05       | 41      | s        | S02       | ประสูปากคลอง  | HEAD REGULATOR     | 2R - 1L - RMC           |
| Point   | 054102032425350212 | 05410203242535C01001 | 05410203242535 | อ่างเก็บน้ำห้วยสามพาด                 | 05       | 41      | S        | S02       | ประสูปากคลอง  | HEAD REGULATOR     | RMC                     |
| Point   | 054102032425350223 | 05410203242535C01001 | 05410203242535 | อ่าง <mark>เก็บน้ำ</mark> ห้วยสามพาด  | 05       | 41      | s        | S03       | ประสูกลางคลอง | CHECK REGULATOR    | RMC                     |
| Point   | 054102032425350224 | 05410203242535C01002 | 05410203242535 | อ่าง <mark>เก็บน้ำ</mark> น้วยสามพาด  | 05       | 41      | s        | S03       | ประสูกลางคลอง | CHECK REGULATOR    | Elenna (COLOIMI         |
| Point   | 054102032425350225 | 05410203242535C01002 | 05410203242535 | อ่างเก็บน้ำห้วยสามพาด                 | 05       | 41      | s        | S03       | ประชุกลางคลอง | CHECK REGULATOR    | LMC                     |
| Point   | 054102032425350226 | 05410203242535C03004 | 05410203242535 | อ่าง <mark>เก็บน้ำ</mark> ห้วยสามพาด  | 05       | 41      | s        | S03       | ประสูกลางคลอง | CHECK REGULATOR    | 1R - 1L - RMC           |
| Point   | 054102032425350227 | 05410203242535C04008 | 05410203242535 | อ่างเก็บน้ำหัวยสามพาด                 | 05       | 41      | s        | S03       | ประสูกดางคลอง | CHECK REGULATOR    | 2L - 1R - 1L - RMC      |
| Point   | 054102032425350228 | 05410203242535C04008 | 05410203242535 | อ่างเก็บน้ำห้วยสามพาด                 | 05       | 41      | s        | S03       | ประสูกลางคลอง | CHECK REGULATOR    | 2L - 1R - 1L - RMC      |
| Point   | 054102032425350229 | 05410203242535C04009 | 05410203242535 | อ่างเก็บน้ำห้วยสามพาด                 | 05       | 41      | s        | S03       | ประสูกลางคลอง | CHECK REGULATOR    | 1R - 1L - 1R - 1L - RMC |
| Point   | 054102032425350230 | 05410203242535C04009 | 05410203242535 | อ่างเก็บน้ำห้วยสามพาด                 | 05       | 41      | s        | S03       | ประสูกลางคลอง | CHECK REGULATOR    | 1R - 1L - 1R - 1L - RMC |
| Point   | 054102032425350222 | 05410203242535C01001 | 05410203242535 | ้อ่าง <mark>เก็บน้ำ</mark> ห้วยสามพาด | 05       | 41      | S        | S03       | ประชุกลางคลอง | CHECK REGULATOR    | RMC                     |
| Point   | 054102032425350232 | 05410203242535C01002 | 05410203242535 | อ่างเก็บน้ำห้วยสามพาด                 | 05       | 41      | s        | S04       | ประสูปลายคลอง | TAIL REGULATOR     | LMC                     |
| Point   | 054102032425350231 | 05410203242535C01001 | 05410203242535 | อ่างเก็บน้ำห้วยสามพาด                 | 05       | 41      | s        | S04       | ประสูปลายคลอง | TAIL REGULATOR     | RMC                     |
| Point   | 054102032425350234 | 05410203242535C01001 | 05410203242535 | อ่าง <mark>เก็บน้ำ</mark> ห้วยสามพาด  | 05       | 41      | S        | S06       | อาคารน้ำตก    | DROP, VERTICAL DRO | RMC                     |
| Point   | 054102032425350235 | 05410203242535C01002 | 05410203242535 | อ่างเก็บน้ำห้วยสามพาด                 | 05       | 41      | S        | S06       | อาคารน้ำตก    | DROP, VERTICAL DRO | LMC                     |
| Point   | 054102032425350236 | 05410203242535C04006 | 05410203242535 | อ่างเก็บน้ำห้วยสามพาด                 | 05       | 41      | s        | S06       | อาคารน้ำตก    | DROP, VERTICAL DRO | 1L - 1R - 1L - RMC      |

แถว (ROWS)

การจัดทำข้อมูลภูมิศาสตร์จากแผนที่ภาพถ่ายออร์โธสีเชิงเลข-

ขั้นตอนที่4

### ขั้นตอนที่ 4 การจัดทำข้อมูลอรรถธิบาย (Attribute)

ในขั้นตอนที่ 4 นี้จะอธิบายถึงการทำงานกับตารางหลักๆ ดังนี้ คือ การสร้างฟิลด์และ การหาค่าพื้นที่

#### 4.1 การสร้างฟิลด์

 เปิดโปรแกรม ArcMap -----> Add dataเล ชั้นข้อมูลขอบเขตพื้นที่.Shp จากนั้น คลิกขวาบนข้อมูลชั้น ขอบเขตพื้นที่ เลือก Open Attribute Table จะปรากฏหน้าต่าง Attribute of ขอบเขตพื้นที่ ดังภาพ

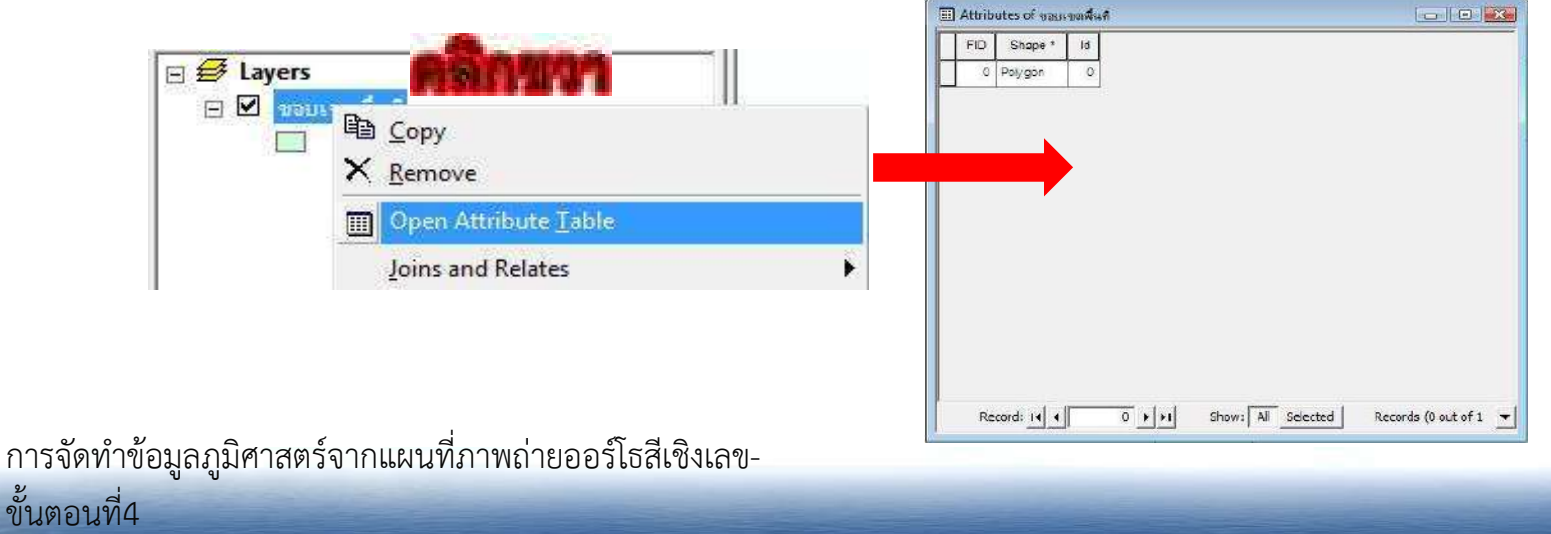

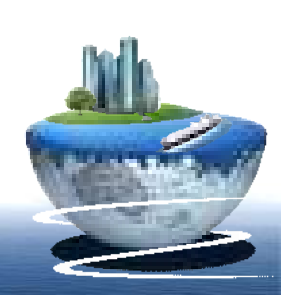

#### 4.1 การสร้างฟิลด์

คลิก Options ที่มุมขวาล่างของหน้าต่าง Attribute of shape file และเลือก Add
 Field.... จะปรากฏหน้าต่าง Add Field ดังภาพ

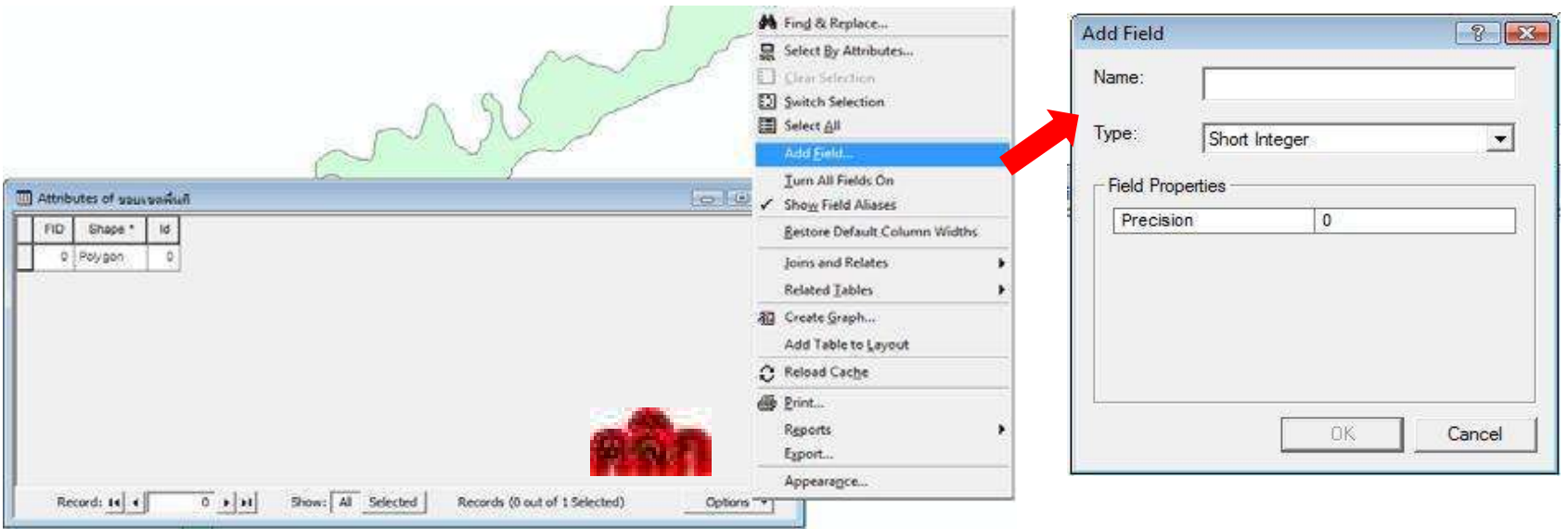

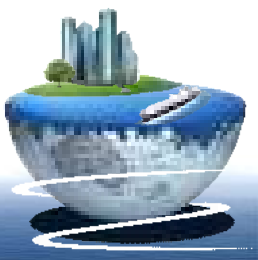

#### 4.1 การสร้างฟิลด์

3. ในหน้าต่าง Add Field จะประกอบด้วย

Name: กำหนดชื่อให้กับฟิลด์ที่ใช้งาน

Type: กำหนดชนิดหรือประเภทของข้อมูลตาราง

- Short Integer = จำนวนเต็มแบบสั้น คือข้อมูลที่เป็นเลขจำนวนเต็ม ได้แก่ จำนวนเต็มบวก จำนวนเต็มลบ ศูนย์ ใช้พื้นที่ในการเก็บ 2 ไบต์ ช่วงของค่าการใช้งาน -32768 ถึง 32767
- Long Integer = จำนวนเต็มแบบยาว คือข้อมูลชนิดจำนวนเต็มที่มีขนาด 2 เท่า (Long Integer)คือข้อมูลที่มีเลขเป็นจำนวนเต็ม ใช้พื้นที่ 4 ไบต์ ช่วงของค่าการใช้งาน -2147483648
   ถึง 2147483649
- Float = จำนวนจริง คือ ข้อมูลที่เป็นเลขทศนิยมขนาด 4 ไบต์ ช่วงของค่าการใช้งานทศนิยม 6 ตำแหน่ง
- Double = จำนวนจริงแบบยาว คือข้อมูลที่เป็นเลขทศนิยม ใช้พื้นที่ในการเก็บ 8 ไบต์ช่วง ของค่าการใช้งาน ทศนิยม 12 ตำแหน่ง

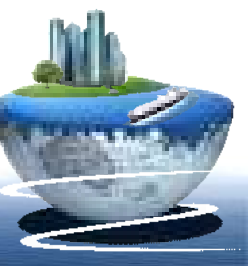

#### 4.1 การสร้างฟิลด์

- 3. ในหน้าต่าง Add Field (ต่อ)
- Text = ตัวอักษร
- Date = วันที่

Field Properties: หากเป็น **Type: Text** จะมีช่อง Length เพื่อให้กำหนดความยาวของตัว อักษร เพื่อรองรับข้อมูลที่จะพิมพ์เข้ามา ส่วน **Type: Float** จะมีช่อง Precision ให้กำหนดการ รับค่าทศนิยมในกรณีที่เป็นข้อมูลจำนวนจริง (ทดลองทำเป็น Text)

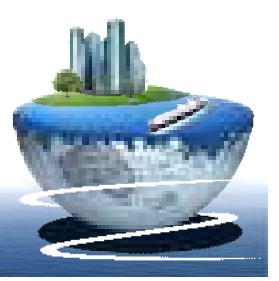

#### 4.1 การสร้างฟิลด์

4. เมื่อกำหนดค่าต่างๆเรียบร้อยแล้ว คลิก OKจะเห็นว่าที่ตารางจะมีฟิลด์เพิ่มขึ้นมา

1 ฟิลด์ ดังภาพ

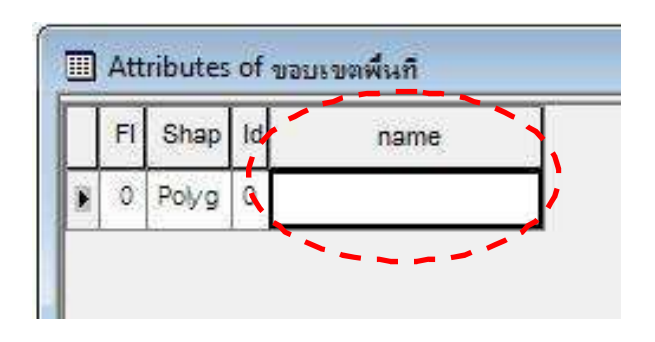

สามารถเพิ่มชื่อที่ต้องการลงไปในตารางโดยการ คลิก Editor ----> เลือก Start Editing แล้วพิมพ์ชื่อลงในตารางดังภาพที่ ด้านล่าง เมื่อเสร็จสิ้นการทำงาน คลิก Editor ----->เลือก Stop Editing -----> คลิก Yes ข้อมูลที่ถูกสร้างขึ้นมาใหม่จะถูกบันทึกเก็บไว้ในตาราง

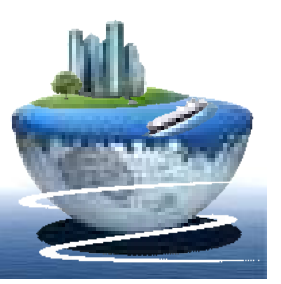

#### 4.1 การสร้างฟิลด์

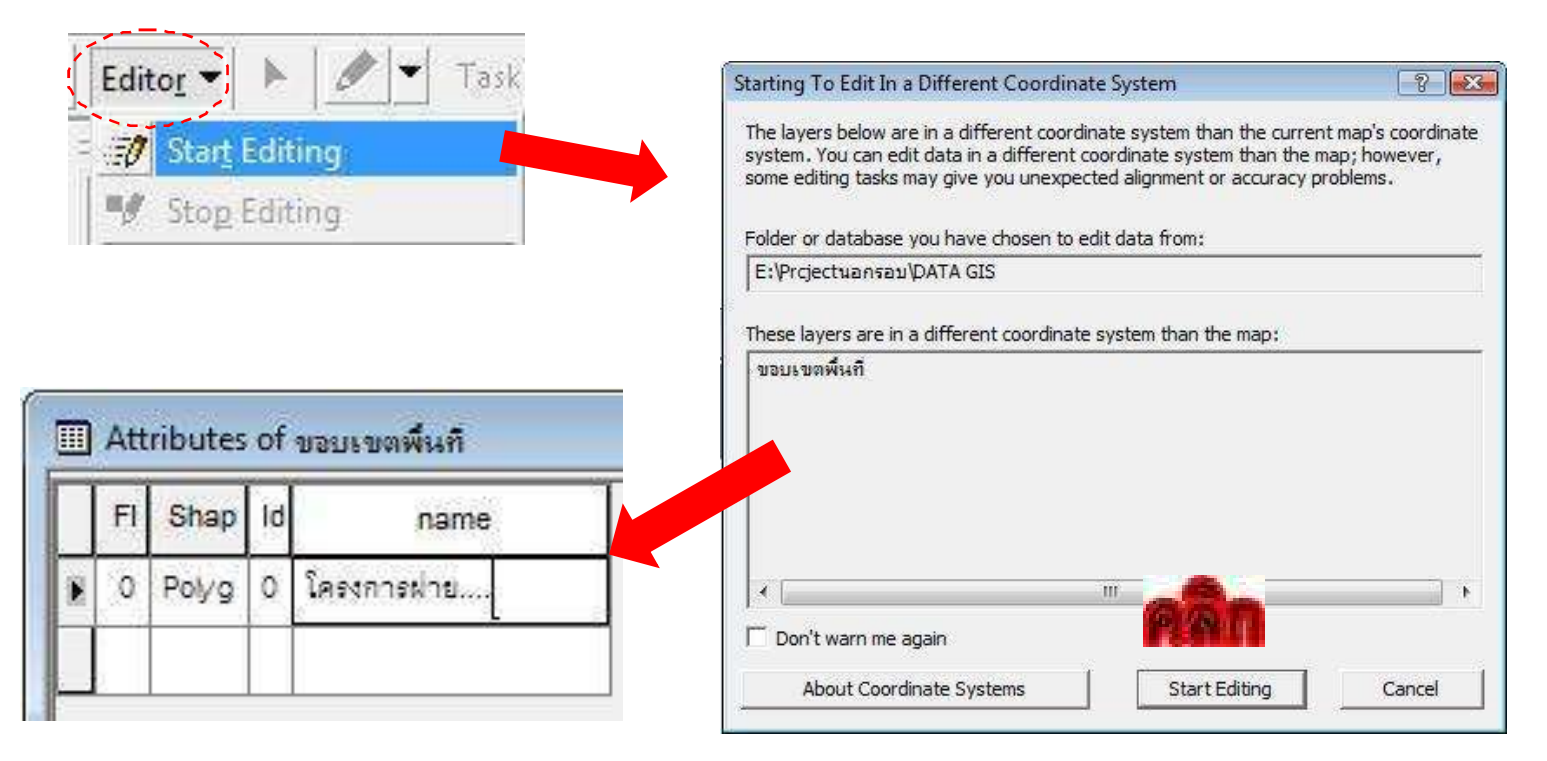

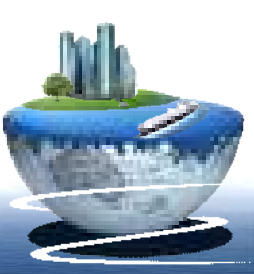

#### 4.2 การหาค่าพื้นที่

 คลิกขวาบนข้อมูลชั้น ขอบเขตพื้นที่ เลือก Open Attribute Table จะปรากฏหน้าต่าง Attribute of ขอบเขตพื้นที่ ----> คลิก Options ที่มุมขวาล่างของหน้าต่าง Attribute of ขอบเขตพื้นที่ และเลือก Add Field.... จะปรากฏหน้าต่าง Add Field ดังภาพ

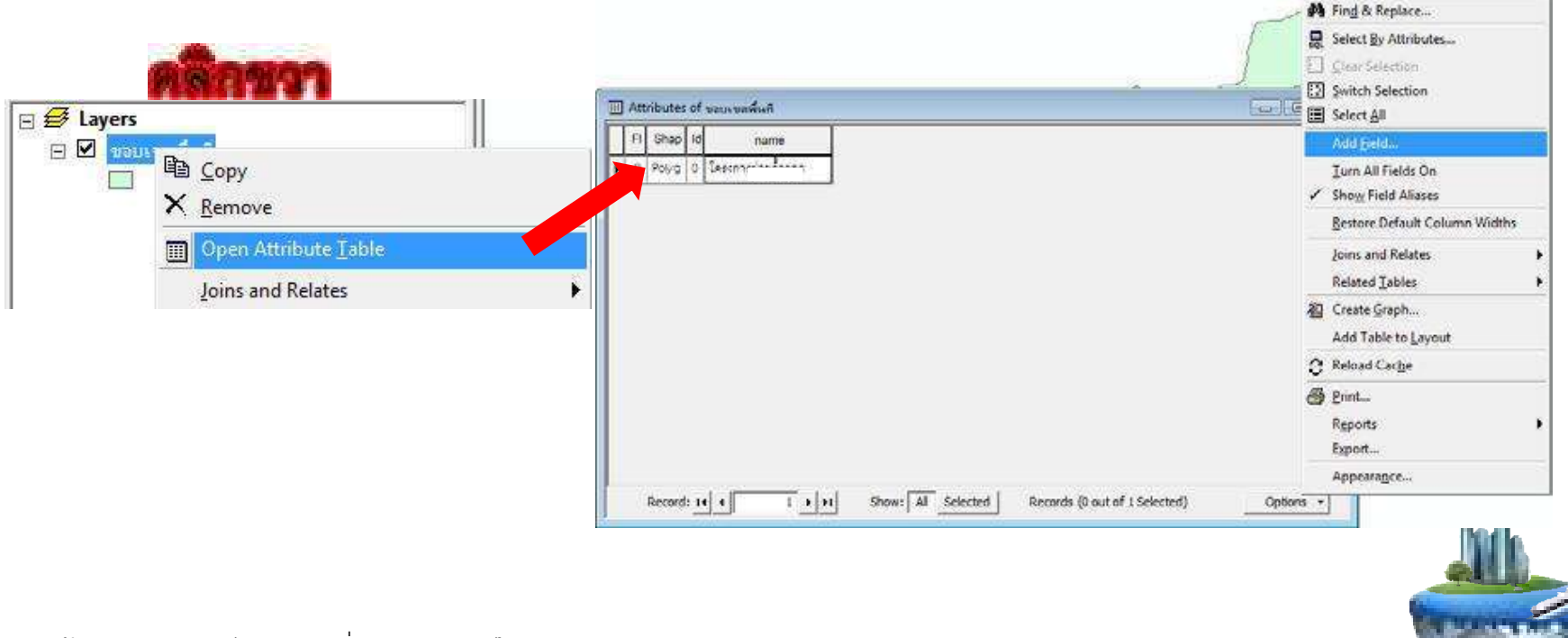

การจัดทำข้อมูลภูมิศาสตร์จากแผนที่ภาพถ่ายออร์โธสีเชิงเลข-

ขั้นตอนที่4

#### 4.2 การหาค่าพื้นที่

ในหน้าต่าง Add Field ประกอบด้วย

Name: กำหนดชื่อให้กับฟิลด์ที่ใช้งาน

Type: กำหนดชนิดหรือประเภทของข้อมูลตาราง (เลือก Doubleเพื่อจะใช้สำหรับคำนวณ) เสร็จแล้วคลิกปุ่ม OK จะปรากฏฟิลด์ Area\_KM ดังภาพ

| ime:         | Area_KN | 1 |      |
|--------------|---------|---|------|
| pe:          | Double  |   | •    |
| Field Proper | ties    |   | 18.5 |
| Precision    |         | 0 |      |
| Scale        |         | 0 |      |
|              |         |   |      |

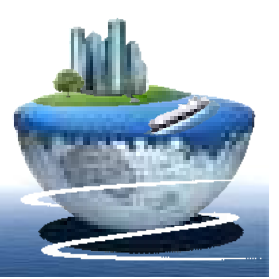

4.2 การหาค่าพื้นที่

2. คลิกขวาบนฟิลด์ Area\_KM เลือก Calculate Geometry ... จะปรากฏหน้าต่าง

Calculate Geometry ดังภาพ

| FI | Shap  | Id | name    | Area_KM |                                                                                           |
|----|-------|----|---------|---------|-------------------------------------------------------------------------------------------|
| 0  | Polyg | 0  | โครงการ |         | <ul> <li>► Sort Ascending</li> <li>► Sort Descending</li> <li>Advanced Sorting</li> </ul> |
|    |       |    |         |         | <u>S</u> ummarize<br><b>D</b> S <u>t</u> atistics                                         |
|    |       |    |         |         | Eield Calculator                                                                          |
|    |       |    |         |         | <u>C</u> alculate Geometry                                                                |
|    |       |    |         |         | Turn Field Off                                                                            |
|    |       |    |         |         | Freeze/Unfreeze Column                                                                    |
|    |       |    |         |         | X Delete Field                                                                            |
|    |       |    |         |         | Propert <u>i</u> es                                                                       |
|    |       |    |         |         |                                                                                           |

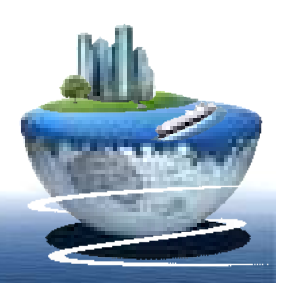

4.2 การหาค่าพื้นที่

3. ที่หน้าต่าง Calculate Geometry ช่อง Property: เลือกคุณสมบัติที่ต้องการ

คำนวณ

ช่อง Coordinate System: เลือกใช้ระบบพิกัด ช่อง Unit: หน่วยที่ใช้ในการคำนวณ

| Property:                                 | Area                                        |           |        | •                                                                                                    |
|-------------------------------------------|---------------------------------------------|-----------|--------|----------------------------------------------------------------------------------------------------|
| Coordinate System                         | n                                           |           |        | -                                                                                                    |
| • Use coordinate                          | system of the data sour                     | re:       |        | Area                                                                                                    |
| PCS: WGS 19                               | 84 UTM Zone 47N                             |           |        | X Coordinate of Centroid                                                                                                    |
| 1.00110013                                | oronizing int                               |           |        | Y Coordinate of Centroid                                                                                                    |
| C Use coordinate                          | system of the data fram                     | e:        |        |                                                                                                    |
| PCS: WGS 19                               | 84 UTM Zone 47N                             |           |        |                                                                                                    |
|                                           |                                             |           |        |                                                                                                    |
|                                           |                                             |           |        |                                                                                                    |
| Unite                                     | On the Vilamatara Tan Im                    | 1.        |        | -                                                                                                    |
| Units:                                    | Square Kilometers [sq.km                    |           |        | •                                                                                                    |
| Units:                                    | Square Kilometers [sq km                    | 1         |        | Acces US Fac1                                                                                                    |
| Units:                                    | Square Kilometers [sq.km<br>ed records only | . <u></u> | _      | ✓ Acres US [ac] Ares [a]                                                                                                    |
| Units: [<br>Calculate selection<br>Help [ | Square Kilometers [sg km<br>ed records only | ок        | Cancel | ✓ Acres US [ac]<br>Ares [a]<br>Hectares [ha]                                                                                                    |
| Units:                                    | Square Kilometers [sq km<br>ed records only |           | Cancel | ▼ Acres US [ac]<br>Ares [a]<br>Hectares [ha]<br>Square Decimeters [sq dn                                                                                                    |
| Units:                                    | Square Kilometers (sq km<br>ed records only |           | Cancel | ✓ Acres US [ac]<br>Ares [a]<br>Hectares [ha]<br>Square Decimeters [sq dm<br>Square Feet US [sq ft]                                                                             |
| Units:                                    | Square Kilometers (sq km<br>ed records only |           | Cancel | Acres US [ac] Ares [a] Hectares [ha] Square Decimeters [sq dn Square Feet US [sq ft] Square Kilometers [sq km                                                                  |
| Units: [<br>Calculate selection Help      | Square Kilometers [sq km                    |           | Cancel | ✓ Acres US [ac]<br>Ares [a]<br>Hectares [ha]<br>Square Decimeters [sq dn<br>Square Feet US [sq ft]<br>Square Kilometers [sq km<br>Square Meters [sq m]<br>Square Meters [sq m] |

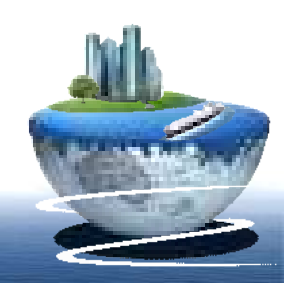

4.2 การหาค่าพื้นที่

 4. เมื่อต้องการคำนวณพื้นที่ ให้มีหน่วยเป็นตารางเมตรหรือไร่ สามารถทำได้ตามวิธี ของการคำนวณพื้นที่เป็นตารางกิโลเมตรซึ่งจะแตกต่างกันที่ขั้นตอนการกำหนด Unit: จะต้อง เลือก Square Meters [sq m] ดังภาพ

| Units:         | Square Meters [sq m]                                                                                                    |  |
|----------------|----------------------------------------------------------------------------------------------------|--|
| Calculate sele | Acres US [ac]<br>Ares [a]<br>Hectares [ha]<br>Square Decimeters [sq dm]<br>Square Feet US [sq ft]<br>Square Kilometers [sq km] |  |
| 22             | Square Meters [sq m]<br>Square Miles US [sq mi]                                                                                |  |

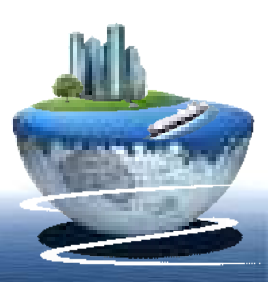

#### 4.2 การหาค่าพื้นที่

ขั้นตอนที่4

- สำหรับการคำนวณพื้นที่ ให้เป็นไร่ สามารถทำได้ตามขั้นตอนต่อไปนี้ เริ่มจากการเพิ่มฟิลด์ Area Rai ขึ้นมา เช่นเดียวกับการเพิ่มฟิลด์ Area KM หรือArea m ----> จากนั้นคลิกขวาบนฟิลด์ Area Rai เลือก Field Calculator ... จะปรากฏหน้าต่าง Field Calculator ให้คลิกเลือก ที่ Field: เป็น Area m และคลิกเครื่องหมาย หาร 🗾 และพิมพ์ 1600 เพื่อให้เกิดการคำนวณพื้นที่ออกมาเป็นไร่ คลิก OK ดังภาพ

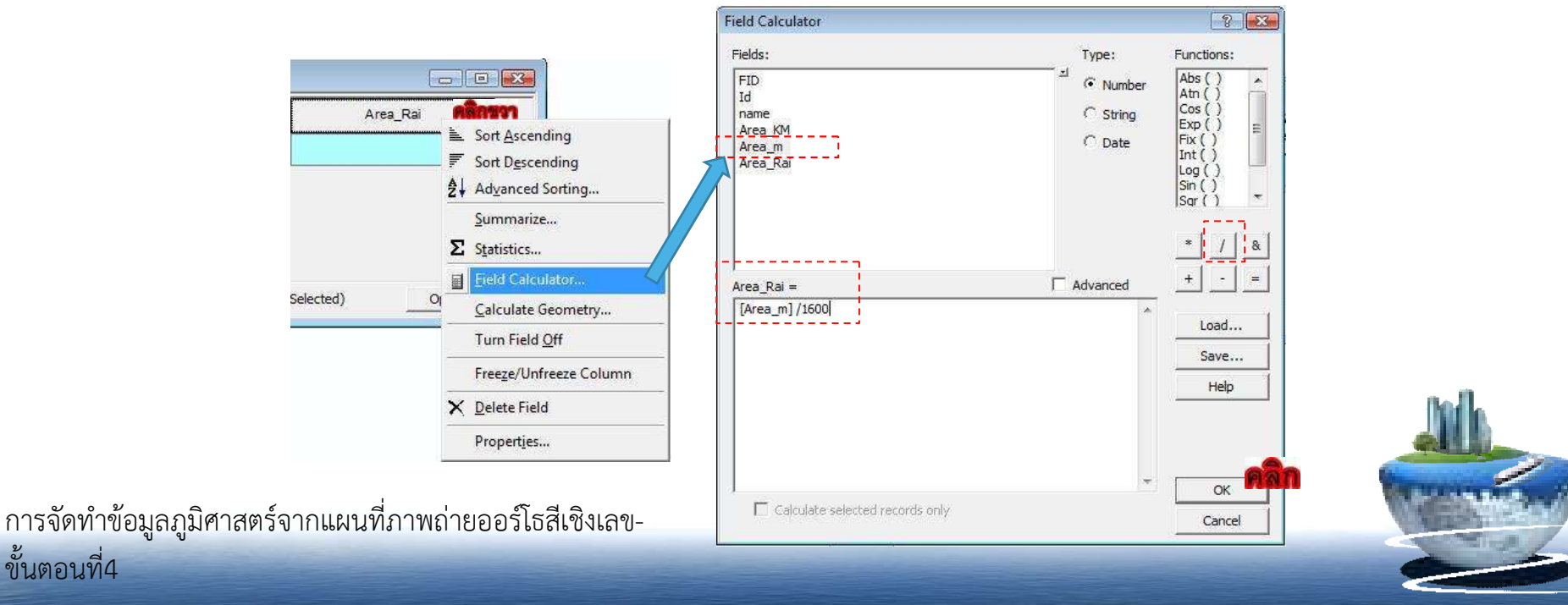

### ขั้นตอนที่ 5 การประกอบระวาง ( Layout ) (การจัดทำแผนที่)

 เตรียมชั้นข้อมูลที่จะนำมาใช้ในการสร้าง Layout ของแผนที่ เช่นขอบเขต โครงการ แนวคลองส่งน้ำ แผนที่กรรมสิทธิ์รายแปลง

คลิก Add data 🚺 เพื่อนำเข้าข้อมูล

 ปรับสัญลักษณ์ข้อมูล ให้เส้นแม่น้ำมีสีฟ้า เส้นถนนมีสีดำ เส้นคลองส่งน้ำเป็นสีแดง ขอบเขต พื้นที่ส่งน้ำเป็นสีเหลือง เป็นต้น

- วิธีการเปลี่ยนแปลงรูปร่าง สี ขนาด ของชั้นข้อมูลนั้นสามารถ ทำได้โดย

- 1. คลิกที่รูปสัญลักษณ์ของชั้นข้อมูล
- 2. จะปรากฏหน้าต่างของ Symbol Selector ซึ่งสามารถเลือกปรับแต่งค่าต่างๆได้

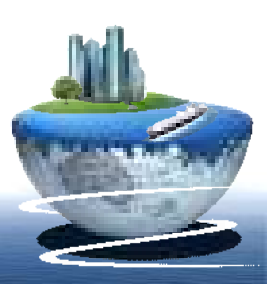

#### ขั้นตอนที่ 5 การประกอบระวาง ( Layout ) (การจัดทำแผนที่)

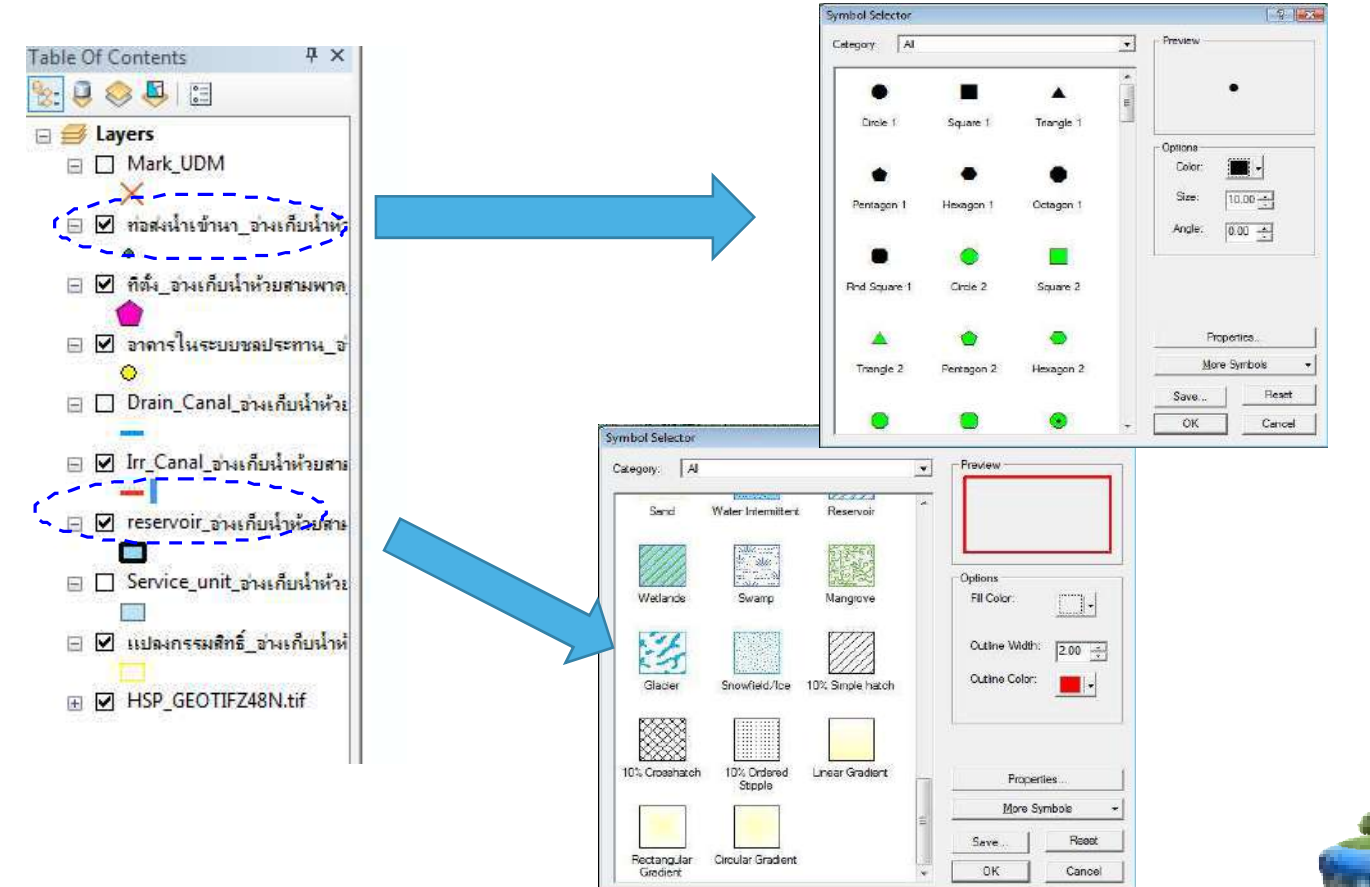

### **การจัดทำข้อมูลภูมิศาสตร์จากแผนที่ภาพถ่าย** ออร์โธสีเชิงเลข ขั้นตอนที่ 5 การประกอบระวาง ( Layout ) (การจัดทำแผนที่)

3. เมื่อปรับรูปร่างสัญลักษณ์เรียบร้อยแล้ว ให้ทำการกำหนดขนาดกระดาษและ

ขนาดของ Printer

-ปรับรูปขนาดของกระดาษเพื่อรองรับการวางแผนที่แบบแนวนอน โดยคลิก File ----->Page and Print Setup ...

- ที่หน้าต่าง Page and Print Setup ปรับให้กระดาษเป็นขนาดที่ต้องการใช้งาน

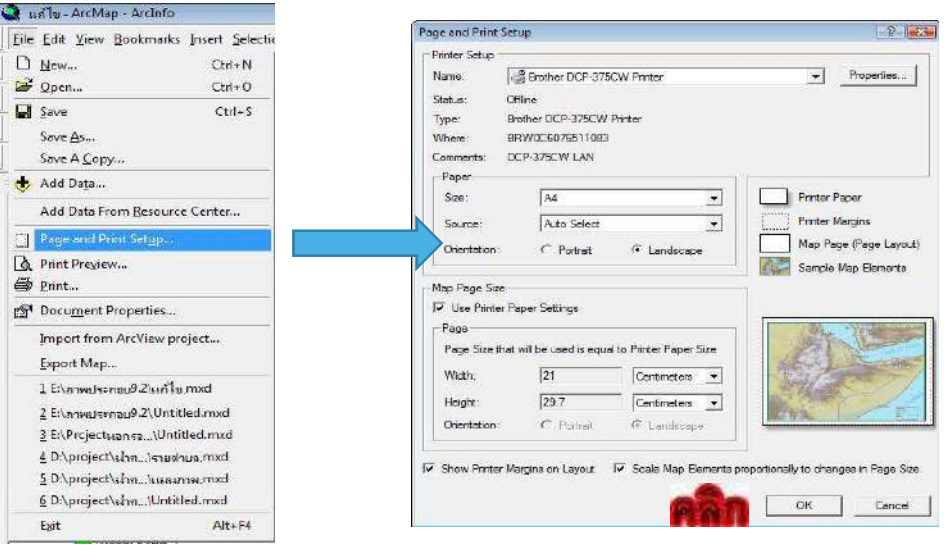

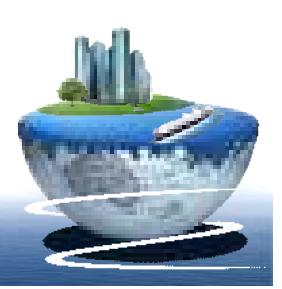

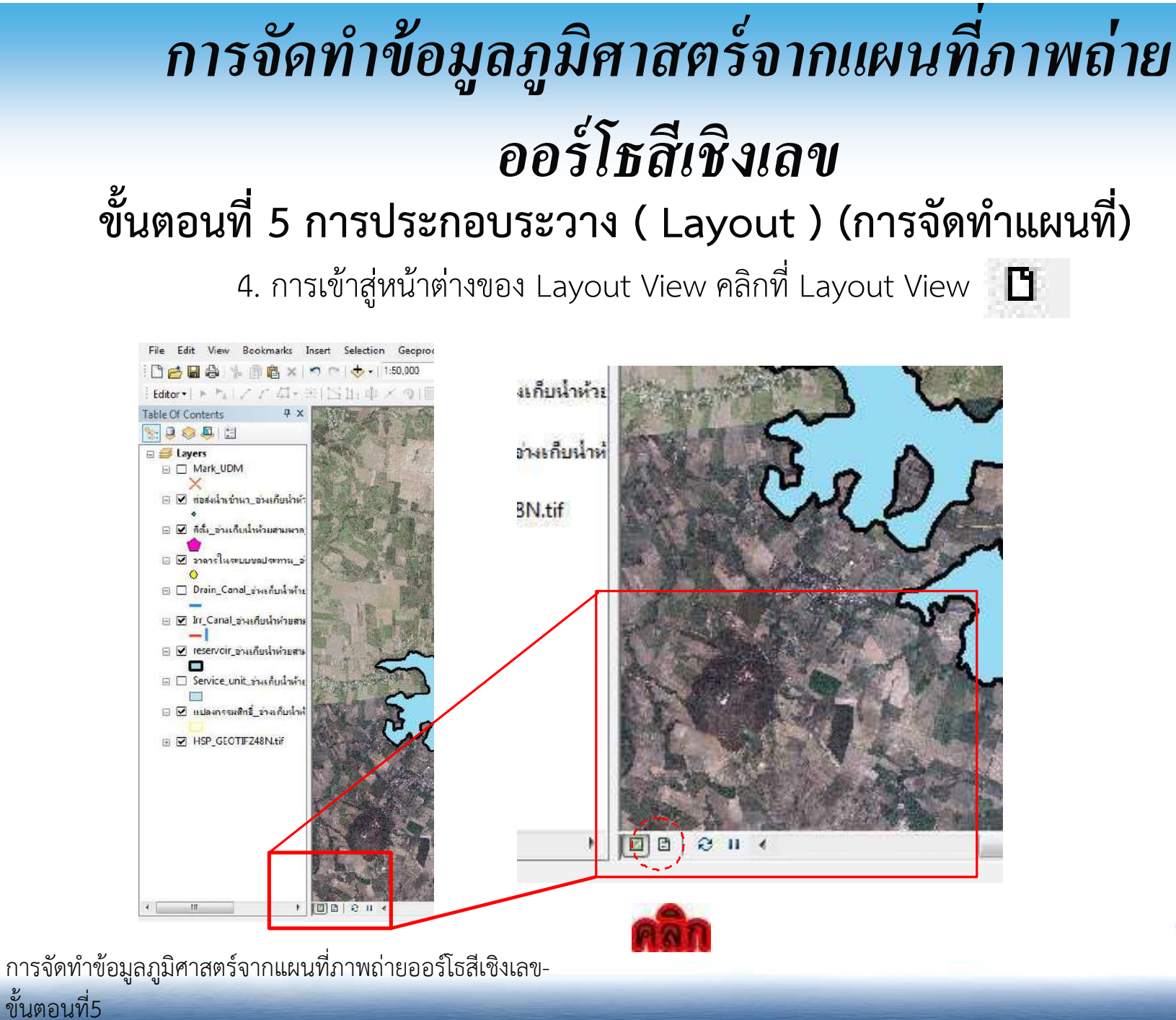

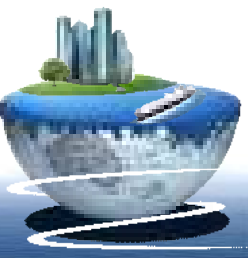

#### ขั้นตอนที่ 5 การประกอบระวาง ( Layout ) (การจัดทำแผนที่)

การซูมเข้า ซูมออก ใน Layout เพื่อจะใช้ดูข้อมูลในภาพ ซึ่ง Layout จะมีเครื่องมือ ของหน้าต่างนี้แยกออกมาโดยเฉพาะ คือ เครื่องมือ Layout

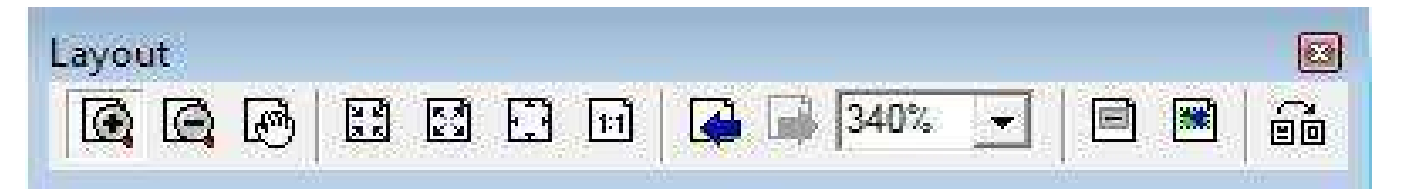

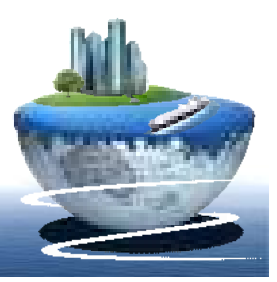

#### ขั้นตอนที่ 5 การประกอบระวาง ( Layout ) (การจัดทำแผนที่)

5. การเพิ่มคำอธิบายสัญลักษณ์ คลิก Insert ---->เลือก Legend... จะปรากฏ หน้าต่าง LegendWizard

- ที่ Legend items หากชั้นข้อมูลตัวไหนที่ไม่ต้องการให้แสดงในสัญลักษณ์ ให้คลิก
 เพื่อเอาออกไปส่วนชั้นข้อมูลตัวไหนที่ต้องการให้แสดงในสัญลักษณ์ให้คลิก
 เพื่อ
 นำเข้ามาเสร็จแล้วคลิก Next จะปรากฏหน้าต่างถัดไป

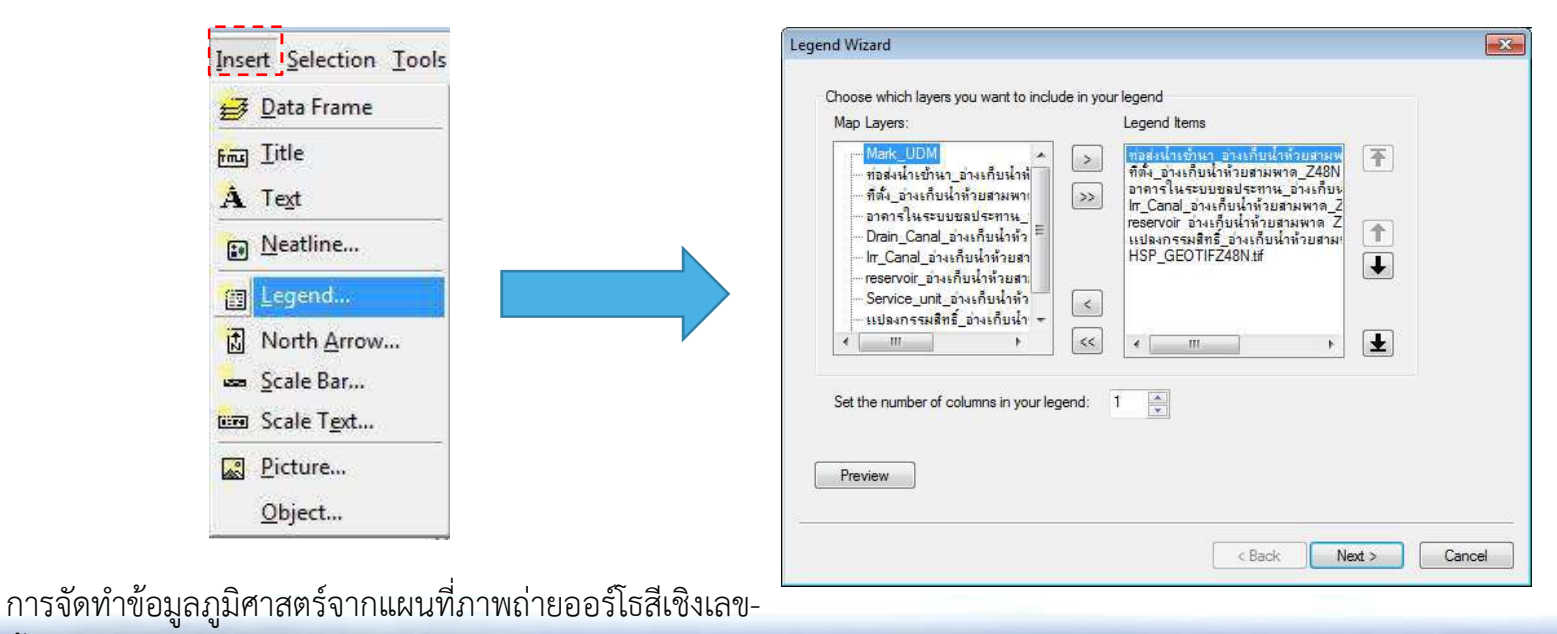

ขั้นตอนที่5

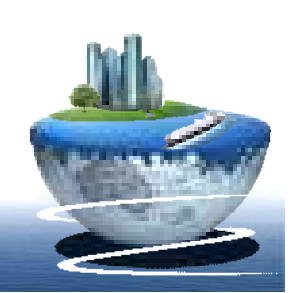

#### ขั้นตอนที่ 5 การประกอบระวาง ( Layout ) (การจัดทำแผนที่)

ถ้าต้องการเปลี่ยนชื่อให้เป็นภาษาไทยให้เปลี่ยนที่ ช่อง Legend Title และปรับค่า

ต่างๆเช่น Color, Size, Font ของตัวหนังสือ เสร็จแล้วคลิก Next จะปรากฏหน้าต่างถัดไป

| Color:           | Title Justification<br>You can use this to<br>control the justification<br>of the title with the rest<br>of the legend. |  |
|------------------|----------------------------------------------------------------------------------------------------|--|
| Font: Cordia New | ┘                                                                                                    |  |

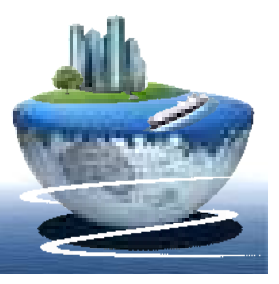

#### ขั้นตอนที่ 5 การประกอบระวาง ( Layout ) (การจัดทำแผนที่)

หน้าต่างนี้สามารถกำหนดกรอบที่ Border กำหนดพื้นหลังที่ Background และ กำหนดเงาได้ที่ Drop Shadow เลือกเสร็จคลิก Next

| Legend Frame<br>Border |  |
|------------------------|--|
|                        |  |
| Background             |  |
| Drop Shadow            |  |
| Gap Rounding 10.00 - % |  |
| Preview                |  |
|                        |  |

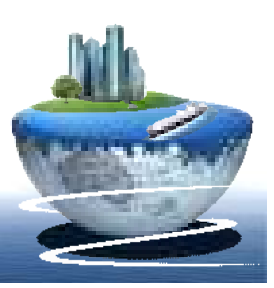

### ขั้นตอนที่ 5 การประกอบระวาง ( Layout ) (การจัดทำแผนที่)

ในหน้าต่างนี้สามารถเลือกค่า Patch เพื่อปรับขนาดหรือรูปร่างของสัญลักษณ์ได้

กำหนด เสร็จคลิก Next

| and polygon features in your legend<br>Select one or more legend items wh         | ose patches you want to change.                      |
|-----------------------------------------------------------------------------------|------------------------------------------------------|
| Legeno แตกร.<br>ขอบเขณที่เเกิโครงการ<br>คลองส่งน้ำ<br>ถนเสายหลัก<br>แม่น้ำสายหลัก | Vidth: 28.00 (pts.)<br>Height: 14.00 (pts.)<br>Line: |
| Preview                                                                           |                                                      |

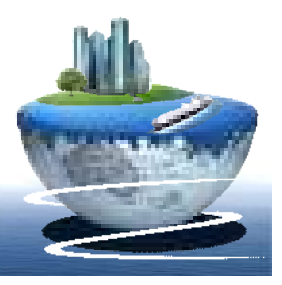

#### ขั้นตอนที่ 5 การประกอบระวาง ( Layout ) (การจัดทำแผนที่)

ในหน้าต่างนี้ หากต้องการปรับคำอธิบายสัญลักษณ์ใหม่ สามารถปรับแต่งได้แล้วกด ปุ่มPreview ตรวจสอบแล้วปรับให้เหมาะสมจากนั้น คลิก Finish จะได้คำอธิบายสัญลักษณ์ ปรากฏบนหน้าต่างของ Layout ดังภาพ

| Legend Items:<br>Columns:<br>Headings and Classes:                            | 5.00 (pts.)<br>5.00 (pts.)<br>5.00 (pts.)<br>5.00 (pts.) | Spacing     Legend Item 3       Legend Item 1     Legend Item 3       Heading     Heading       Label description     Label description       Label description     Label description       Label description     Label description | <ul> <li>ท่อส่งน้ำเข้านา_อ่างเก็บน้ำห้วยสามพาด_Z48N</li> <li>ที่ตั้ง_อ่างเก็บน้ำห้วยสามพาด_Z48N</li> </ul>                                                      |
|-------------------------------------------------------------------------------|----------------------------------------------------------|----------------------------------------------------------------------------------------------------|----------------------------------------------------------------------------------------------------|
| -<br>Labels and Descriptions:<br>Patches (vertically):<br>Patches and Labels: | 5.00 (pts.)<br>5.00 (pts.)<br>5.00 (pts.)                | Legend Item 2 Legend Item 4                                                                                                    | <ul> <li>อาคารในระบบซลประทาน_อ่างเก็บน้ำห้วยสามพาด_</li> <li>Irr_Canal_อ่างเก็บน้ำห้วยสามพาด_Z48N</li> <li>แปลงกรรมสิทธิ์_อ่างเก็บน้ำห้วยสามพาด_Z48N</li> </ul> |

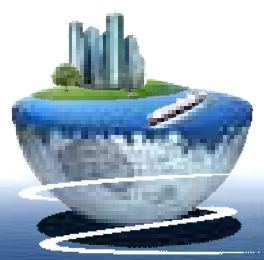

#### ขั้นตอนที่ 5 การประกอบระวาง ( Layout ) (การจัดทำแผนที่)

สามารถแก้ไขคำอธิบายสัญลักษณ์ได้ โดยคลิกที่กรอบของคำอธิบายสัญลักษณ์ ----> คลิกขวา----> เลือก Properties จะปรากฏหน้าต่าง Legend Properties และสามารถทำการ แก้ไขได้ ดังภาพ

|                                                                                                    | Zoom Whole Page<br>Zoom To Selected Elements                               | Opply Settings to selected item(s)         Font           Select All         Select None           Deproducting accordination         Apply to all labels           Vide_ans/Subhridgename_24         • |
|----------------------------------------------------------------------------------------------------|----------------------------------------------------------------------------|----------------------------------------------------------------------------------------------------|
| สัญลักษณ์                                                                                                  | % Cut Ctrl+X<br>☐ Copy Ctrl+C<br>★ Delete Delete<br>™☆ Convert To Graphics | וד בארם האניתבויאינקריאיי<br>עבופירויזיגופיוב איל אינידערייזיגו<br>ארם Extent Options<br>רוון show desses that are visible in the current map extent                                                    |
| <ul> <li>ท่อล่งน้ำเข้านา_อ่างเก็บน้ำห้วยสามพาด_Z48N</li> <li>ที่ตั้ง_อ่างเก็บน้ำห้วยสามพาด_Z48N</li> </ul> | Id Group<br>Ingroup<br>Graphic Operations ><br>Order >                     | Show feature count                                                                                                    |
| <ul> <li>อาคารในระบบซลประทาน_อ่างเก็บน้ำห้วยสามพาด</li> <li>Im Canal อ่างเก็บน้ำห้วยสามพาด 748N</li> </ul> | Nudge  Align Distribute Rotate or Flip                                     | Item Columns Place item(s) in a new column Column count for item(s) 1                                                                                                    |
| แปลงกรรมสิทธิ์_อ่างเก็บน้ำห้วยสามพาด_Z48N                                                                  | Properties Properties Display the properties for the selected element      | OK Carool Apply                                                                                                    |

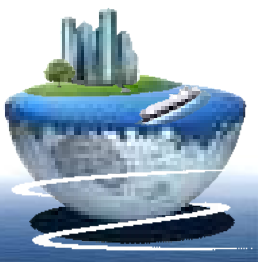

ขั้นตอนที่ 5 การประกอบระวาง ( Layout ) (การจัดทำแผนที่)

การเพิ่มชื่อหัวเรื่อง คลิก Insert -----> เลือก Title จะปรากฏหน้าต่างให้สามารถ พิมพ์ข้อความหรือตัวหนังสือได้ ดังภาพ

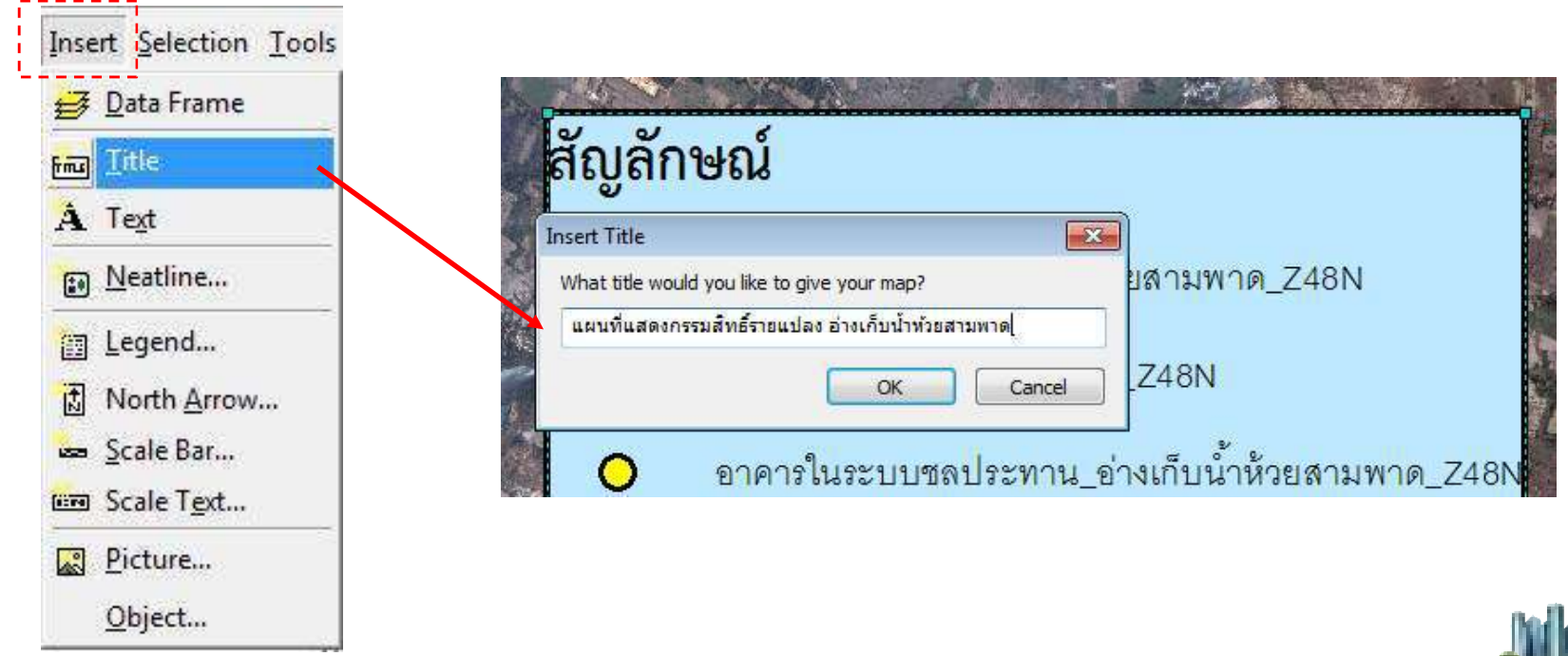

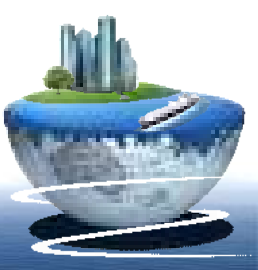

#### ขั้นตอนที่ 5 การประกอบระวาง ( Layout ) (การจัดทำแผนที่)

การเพิ่มทิศเหนือให้กับแผนที่ คลิก Insert ----> เลือก North Arrow... จะปรากฏ หน้าต่าง NorthArrow Selection สามารถเลือกสัญลักษณ์รูปทิศตามความต้องการ หากทำกา แก้ไขเพิ่มเติมคลิก Properties...หรือต้องการเปลี่ยนรูปแบบสัญลักษณ์คลิกเลือก More Style เสร็จสิ้นการแก้ไขคลิก OK

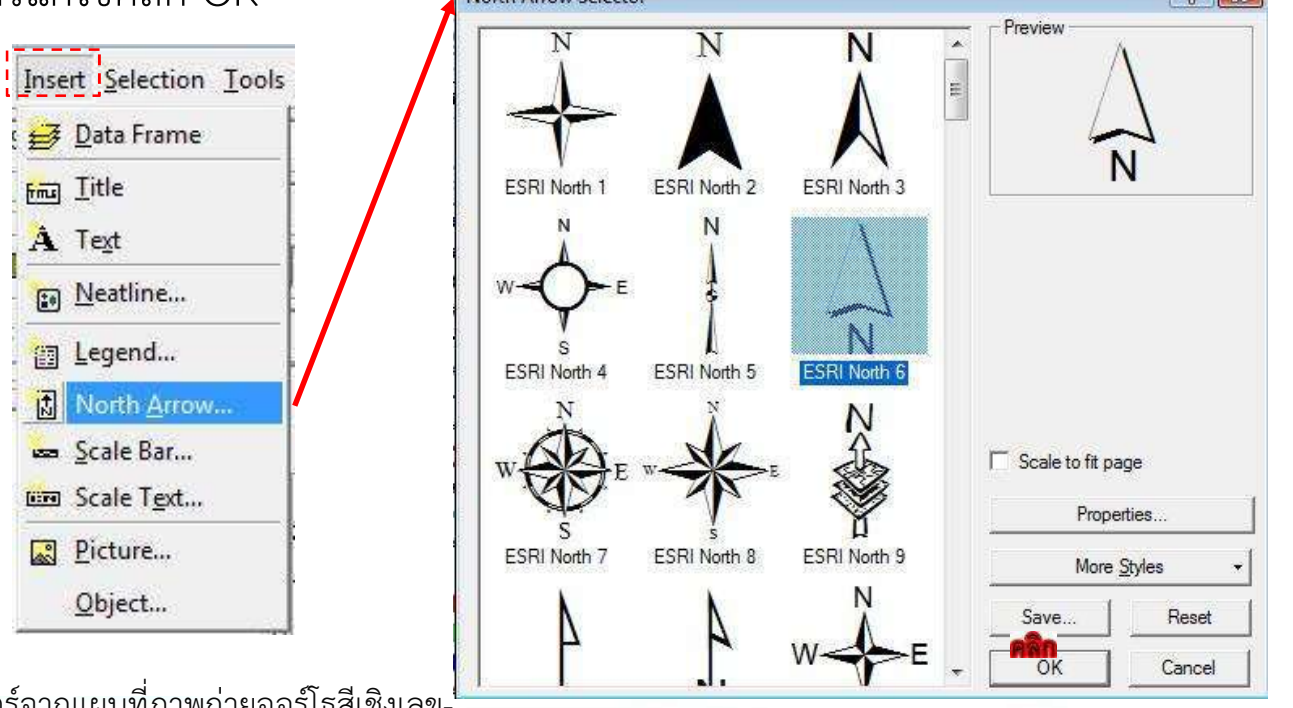

#### ขั้นตอนที่ 5 การประกอบระวาง ( Layout ) (การจัดทำแผนที่)

การสร้างแทบมาตราส่วน (Scale) ให้กับแผนที่ คลิก Insert -----> เลือก Scale Bar... หรือ คลิก Insert -----> เลือก Scale Text

เมื่อเลือก Scale Bar แล้วจะปรากฏหน้าต่าง Scale Bar Selector สามารถเลือก ้สัญลักษณ์ของ Scale Bar ตามความต้องการ หากทำการแก้ไขเพิ่มเติมคลิก Properties...หรือ ้ต้องการเพิ่มรูปแบบสัญลักษณ์คลิกเลือก More Stylesเสร็จสิ้นการแก้ไขคลิก OK ดังภาพ

|      | 🛃 <u>D</u> ata Frame<br>📷 Iitle | <u>∰ D</u> ata Frame<br>Fra Iitle | Scale Line 1                                                                                                    |     | en en en en en en en en en en en en en e |   |
|------|---------------------------------|-----------------------------------|----------------------------------------------------------------------------------------------------|-----|------------------------------------------|---|
|      | A Text                          | A Text                            |                                                                                                    |     |                                          |   |
|      | 🔝 <u>N</u> eatline              | Neatline                          | Scale Line 2                                                                                                    | m   |                                          |   |
|      | Egend                           | Eegend                            | 0 50 100 200 Miles                                                                                                    |     |                                          |   |
|      | North Arrow                     | North <u>Arrow</u>                | Scale Line 3                                                                                                    |     |                                          |   |
|      | Scale Bar                       | 🛥 Scale Bar                       |                                                                                                    |     |                                          |   |
|      | 🔤 Scale T <u>e</u> xt           | Con Scale Text                    | c 50 100 200 300 400                                                                                                    |     |                                          |   |
|      | Picture                         | Picture                           | Stepped Scale Line                                                                                                    |     |                                          |   |
|      | <u>O</u> bject                  | <u>O</u> bject                    | C 50 100 200 200 400                                                                                                    |     | Scale to fit page                        |   |
|      |                                 |                                   | Alternating Scale Bar 1                                                                                                    |     | Properties                               |   |
|      |                                 |                                   | and the second second s |     | More <u>S</u> tyles 👻                    |   |
|      |                                 |                                   | Alternating Scale Bar 2                                                                                                    |     | Save Reset                               | 1 |
| ° 2' |                                 |                                   | 100                                                                                                    | 000 |                                          |   |

#### ขั้นตอนที่ 5 การประกอบระวาง ( Layout ) (การจัดทำแผนที่)

- เมื่อต้องการส่งออกแผนที่ สามารถส่งออกแผนที่ไปเป็นไฟล์ภาพใน Format ต่างๆ เพื่อนำไปประกอบการนำเสนองาน

- คลิกเมนู Flie ----> เลือก Export Map เลือก Save as type เป็น Format ที่ต้องการ เช่น \*.Jpg, \*.img, \*.tiff, \*.bmp ฯลฯ ----> จากนั้นเลือกที่จัดเก็บไฟล์แล้วคลิก Save ดังภาพ

|          |                                                                                                    | No. No. March | S Export Map       |               |                     |        |                         |    |
|----------|----------------------------------------------------------------------------------------------------|---------------|--------------------|---------------|---------------------|--------|-------------------------|----|
| hie      | Edit View Bookmarks Insert Se                                                                                   | election      | Save in:           | 🛄 Desktop     |                     | • Q    | 1 P 🔤 📲                 |    |
|          | New Ctrl+N                                                                                                    | <b>b</b> = 1: | den                |               |                     | -      |                         |    |
| <b></b>  | Open Ctrl+0                                                                                                    |               | 2.                 | Libra         | rries<br>ant Folder | Q He   | omegroup<br>stem Enider |    |
|          | Save Ctrl+S                                                                                                    |               | Recent Places      |               |                     |        |                         |    |
|          | Save As                                                                                                    |               |                    | Adn           | inistrator          | Co     | mputer                  |    |
|          | Save A Copy                                                                                                    |               | Desktop            | Jan Syst      | ent folger          | she sh | went rotoer             |    |
|          | Share As                                                                                                    | -             | (SRec)             | Nets          | vork                | PP     | 580818                  |    |
|          | Add Data                                                                                                    | -             | and a              | Syst          | im Folder           | La Fu  | etolder                 |    |
|          | Add Data                                                                                                    | -             | Libraries          |               |                     |        |                         |    |
| H8       | Sign In                                                                                                    |               |                    |               |                     |        |                         |    |
|          | ArcGIS Online                                                                                                   |               | Computer           |               |                     |        |                         |    |
|          | Page and Print Setup                                                                                            |               | <b>A</b>           |               |                     |        |                         |    |
| <b>a</b> | Print Preview                                                                                                   |               | Network            |               |                     |        |                         |    |
| 8        | Print                                                                                                    | TENOR         | HELHOR             | File name:    | EX_HSP_Edt 1 tr     |        | -                       | Si |
|          | Export Map                                                                                                    | 1             |                    | Save as type: | TIFF (*1f)          |        | - [                     | Ca |
|          | Analyze N                                                                                                    | 4             | - 🖤 Optons         |               | ANRICES ISS         |        | 10. IA-                 | _  |
|          | Export Map                                                                                                    |               | General Format     | ř.            |                     |        |                         |    |
|          | Export this map to a file, such                                                                                 | h as a        | Besolution:        | 70            | dni                 |        |                         |    |
|          | 1 D:\HSP PNG, EPS JPEG of PDF file, II<br>are in Data view, only your cu                                        | urrent        | Wat                | 819           | rivale              |        |                         |    |
|          | 2 D:\HSP map display extent will be                                                                             |               | Linister.          | 670           | avala               |        |                         |    |
|          | 3 D:\MAF<br>4 D:\MAF<br>be exported. If you are in Layout<br>view, your entire page layout will<br>be exported. |               | nagn.              | 013           | pixee               |        |                         |    |
|          |                                                                                                    |               | U Write World File |               |                     |        |                         |    |
|          | 5 D:\MAd                                                                                                    |               |                    |               |                     |        |                         |    |
|          | North Control of Control of Control Adv                                                                         |               |                    |               |                     |        |                         |    |

ขั้นตอนที่5

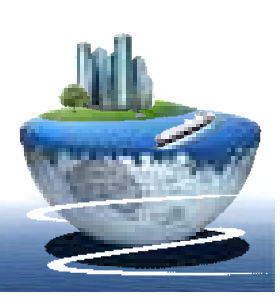

## บทส่งท้าย

💠 จากขั้นตอนที่กล่าวมาข้างต้น ทำให้ได้ ฐานข้อมูล GIS ของ โครงการที่ต้องการ อีก ์ทั้งยังสามารถนำเสนอแผนที่ด้วยโปรแกรม ArcGIS และส่งออกข้อมูลในรูปแบบไฟล์ นามสกุลที่ต้องการ ซึ่งสามารถนำไปศึกษา เพิ่มเติมจากขั้นตอนที่กล่าวมาทั้งหมดได้ เนื่องจากขั้นตอนการทำงานที่ผ่านมานั้นเป็น เพียงการให้ความรู้พื้นฐานสำหรับการจัด ฐานข้อมูล GIS เบื้องต้นเท่านั้น

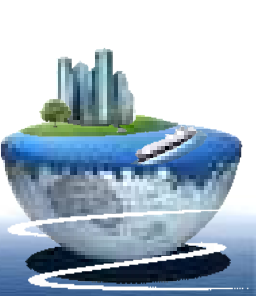

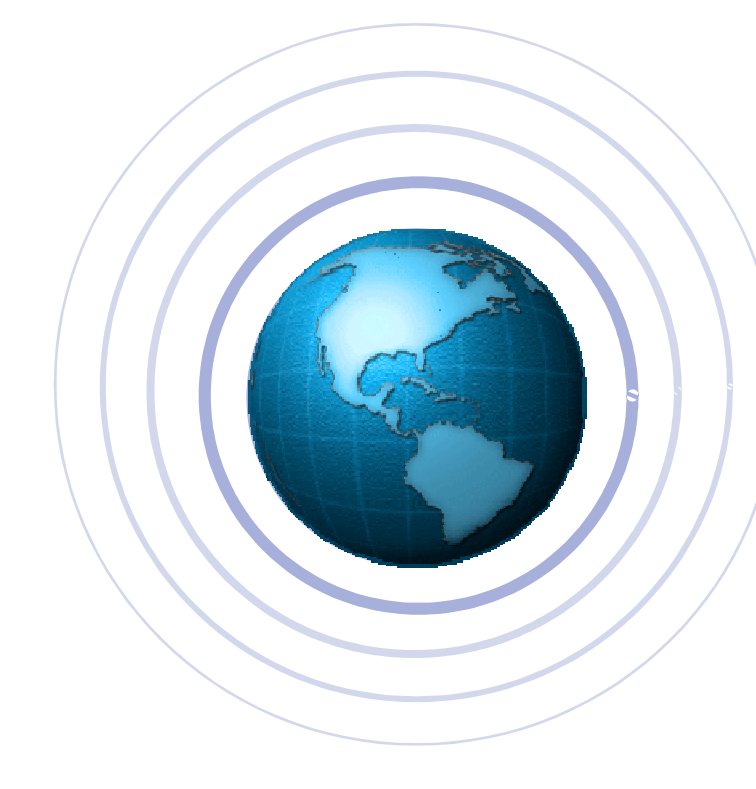

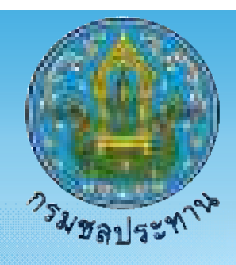

# Thank You !

สำนักงานชลประทานที่ 5